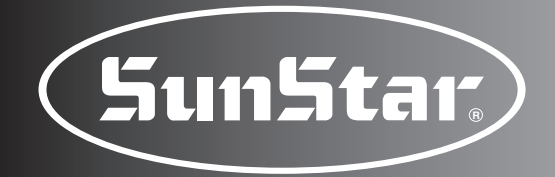

SunStar

# User's Manual

SPS/C(D)-Bartacking Series SPS/C(D)-Button Sewing Series SPS/D -Pattern Tacking Series

Electronically Controlled Bartacking Machine (Electronic Control Part)

Electronically Controlled Button Sewing Machine (Electronic Control Part)

0

0

PI · P2 · P3

P4 · P5 · P6

Electronically Controlled Decorative Pattern Tacking Machine (Electronic Control Part)

# SUNSTAR MACHINERY CO., LTD.

40

Star

.

3)

888

11¢

1,2,3.

0 1

8

08

-0

•\*\*

-

-2

 For proper use of the machine, thoroughly read this manual before use.
 Keep this manual in a safe place for

future reference in case the machine breaks down.

MEE-061117

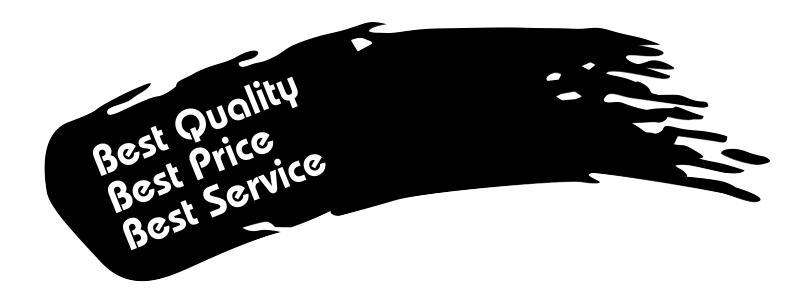

- 1. Thank you for purchasing our product. Based on the rich expertise and experience accumulated in industrial sewing machine production, SUNSTAR will manufacture industrial sewing machines, which deliver more diverse functions, high performance, powerful operation, enhanced durability, and more sophisticated design to meet a number of user's needs.
- 2. Please read this user's manual thoroughly before using the machine. Make sure to properly use the machine to enjoy its full performance.
- 3. The specifications of the machine are subject to change, aimed to enhance product performance, without prior notice.
- 4. This product is designed, manufactured, and sold as an industrial sewing machine. It should not be used for other than industrial purpose.

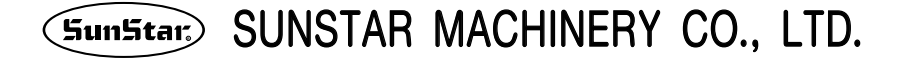

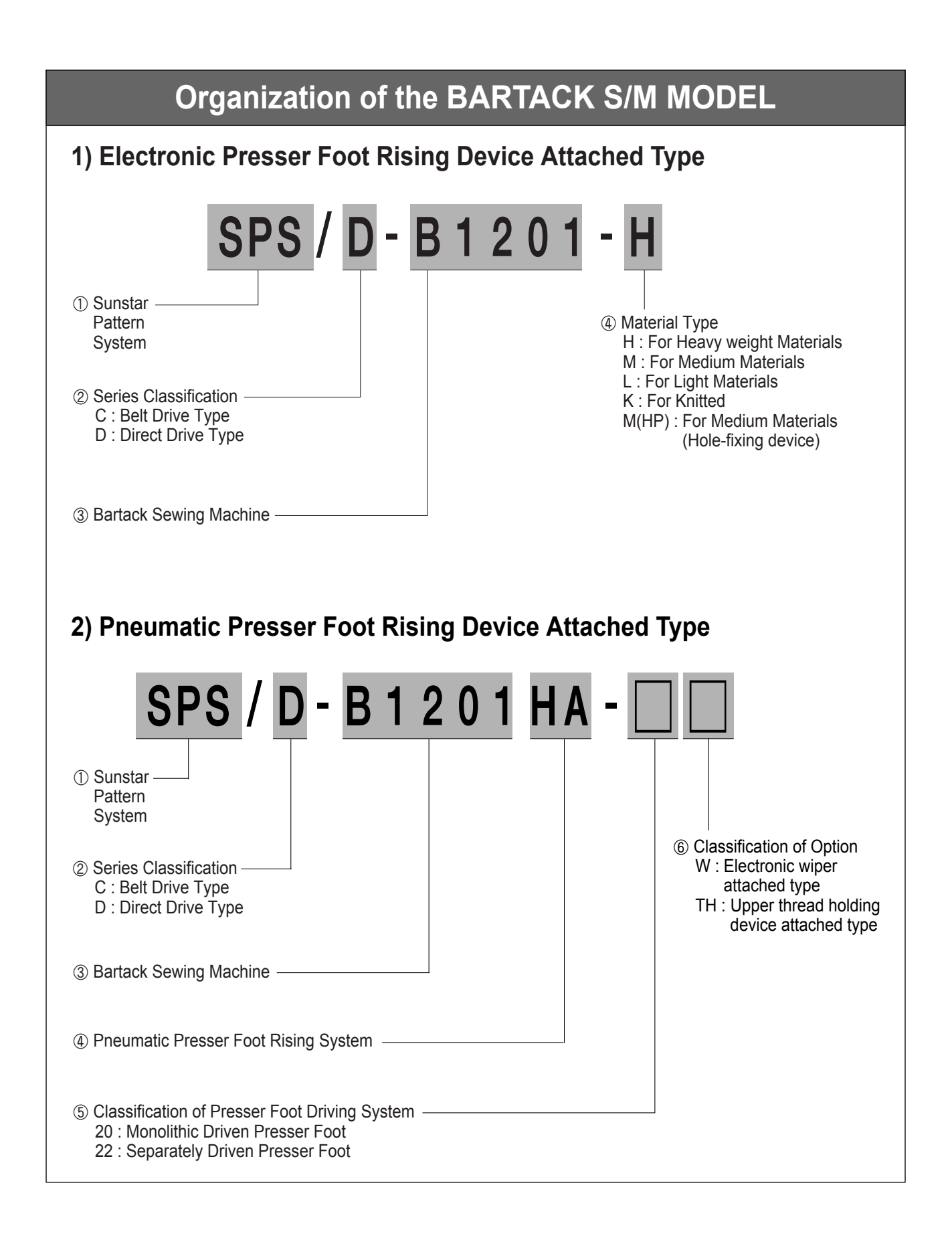

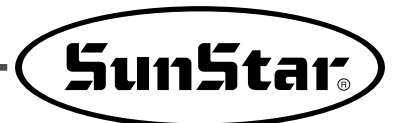

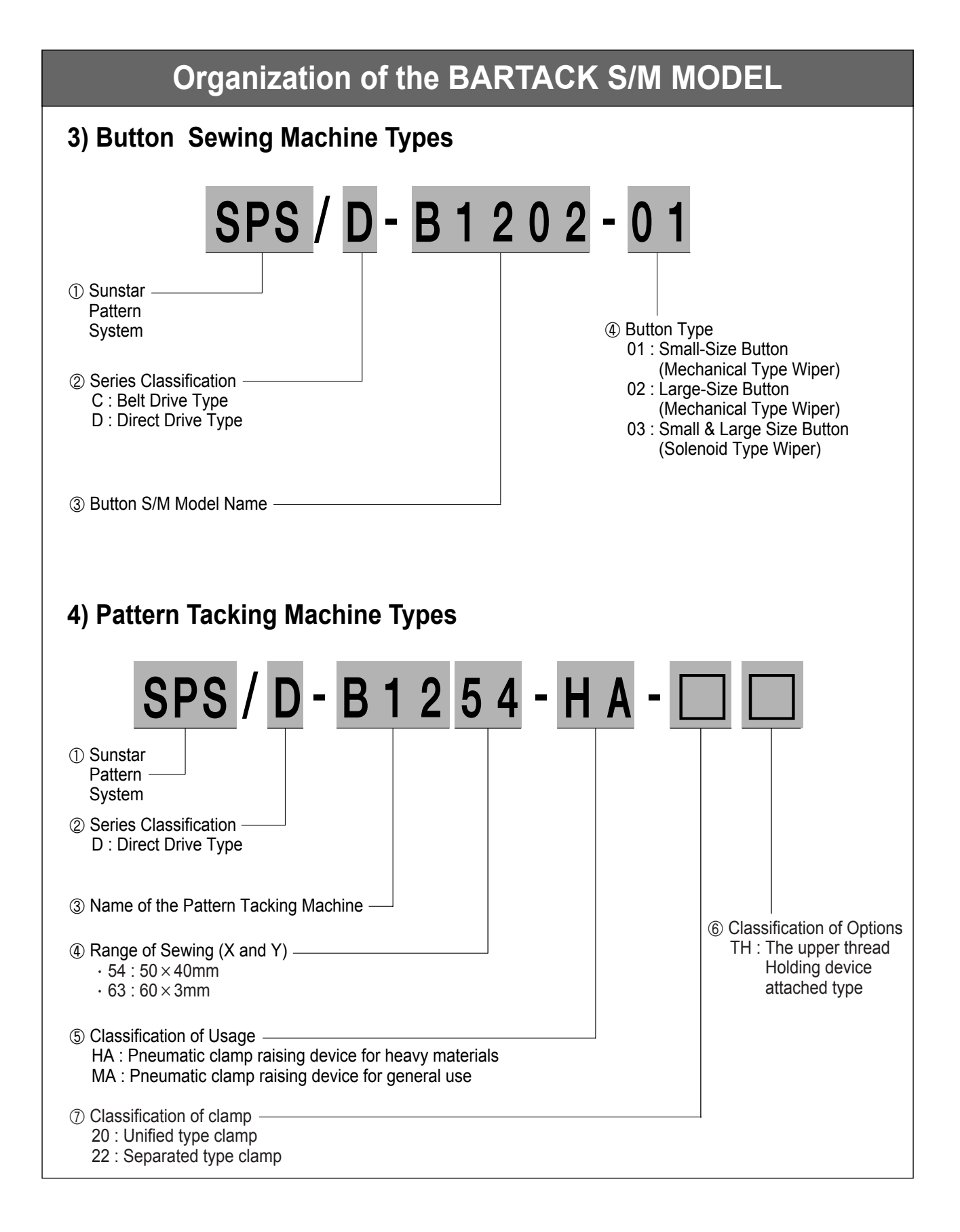

# CONTENTS

| 1. Machine Safety Regulations                             | 8  |
|-----------------------------------------------------------|----|
| 1-1) Machine Transportation                               | 8  |
| 1-2) Machine Installation                                 | 8  |
| 1-3) Machine Repair                                       | 8  |
| 1-4) Machine Operation                                    |    |
| 1-5) Devices for Safety                                   |    |
| 1-6) Caution Mark Position                                | 10 |
| 1-7) Contents of Marks                                    | 10 |
| 2. Electronically Controlled Bartacking SM Specifications | 11 |
| 3. Preparations before Use                                | 12 |
| 3-1) Power Connection                                     | 12 |
| 3-2) Changing Power Voltage                               | 13 |
| 3-3) Setting Main Shaft Motor Type                        | 13 |
| 3-4) Control Box LED Check                                | 14 |
| 4. SM Operation 1 (Basic)                                 | 15 |
| 4-1) Names and Functions of Keys in the Operation Box     | 15 |
| 4-2) Setting Item Data                                    | 16 |
| 4-3) Checking Pattern Shape                               | 18 |
| 4-4) Sewing                                               | 18 |
| 4-5) Changing Sewing Pattern                              | 19 |
| 4-6) Lower Thread Winding                                 | 19 |
| 4-7) Emergency Stop During Sewing (for B1254)             | 19 |
| 5. SM Operation 2 (Advanced)                              | 20 |
| 5-1) User Program                                         | 20 |
| 5-2) Sewing using Combination Function                    | 21 |
| 5-3) Sewing using Lower Thread Counter                    | 22 |
| 5-4) Precautions                                          | 23 |
| 6. Using Memory Switch                                    | 24 |
| 6-1) Memory Switch Operation                              | 24 |
| 6-2) Example of Memory Switch Set-up                      | 24 |

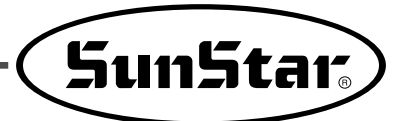

| 6-3) Memory Switch Functions Table                         | 28 |
|------------------------------------------------------------|----|
| 7. Maintaining/Repairing                                   | 32 |
| 7-1) Cleaning C/B                                          | 32 |
| 7-2) Replacing Fuse                                        | 32 |
| 7-3) Testing the Machine                                   | 33 |
| 7-4) Other Functions                                       | 37 |
| 7-5) Installing and Replacing ROM                          | 38 |
| 7-6) Pattern download from PDA (or PC)                     | 43 |
| 7-7) Pattern download from CF card                         | 44 |
| 7-8) Using the reverse port                                | 46 |
| 8. Error List                                              | 47 |
| 9. How Select the Sewing Pattern List and the Sewing Lange | 51 |
| 9-1) B1201 Series                                          | 51 |
| 9-2) B1202 Series                                          | 52 |
| 9-3) B1254 Series                                          | 53 |
| 10. BASIC MANUAL                                           | 55 |

## Machine Safety Regulations

Safety instruction on this manual are defined as Danger, Warning and Caution. If you do not keep the instructions, physical injury on the human body and machine damage might be occurred.

**Caution** : When the machine is improperly handled, user injury or physical damage to the machine is expected to occur.

- Warning : When the machine is improperly handled, critical injury or death of a user is expected to occur.
- **Danger** : When the machine is improperly handled, critical injury or death of a user is expected to occur, and the high-level of emergency situation would like to happen.

| 1-1) Machine<br>Transportation          | Those in charge of transporting the machine should know the safety regulations very well.<br>The following indications should be followed when the machine is being transported.                                                                                                    |  |  |  |
|-----------------------------------------|----------------------------------------------------------------------------------------------------|--|--|--|
| Danger                                  | <ul> <li>(a) More than 2 people must transport the machine.</li> <li>(b) To prevent accidents from occurring during transportation, wipe off the oil on the machine well.</li> </ul>                                                                                                    |  |  |  |
| 1-2) Machine<br>Installation<br>Caution | <ul> <li>The machine may not work well or breakdown if installed in certain places. Install the machine where the following qualifications agree.</li> <li>(a) Remove the package and wrappings starting from the top. Take special notice on the nails on the wooden boxes.</li> <li>(b) Dust and moisture stains and rusts the machine. Install an airconditioner and clean the machine regularly.</li> <li>(c) Keep the machine out of the sun. If the machine is exposed in direct ray of light for a long time, transformation of color and shape can be happened.</li> <li>(d) Leave sufficient space of more than 50cm behind, and on the right, left and back side of the machine for repairing.</li> <li>(e) Do not operate in explosive atmospheres. To avoid explosion, do not operate this machine in an explosive atmosphere including a place where large quantities of aerosol spray product are being used or where oxygen is being administered unless it has been specifically certified for such operation.</li> <li>(f) The machine were not provided with alocal lighting due to the feature of machine. Therefore the illumination of the working area must be fulfilled by end user.</li> </ul> |  |  |  |
| 1-3) Machine Repair                     | <ul> <li>When the machine needs to be repaired, only the assigned troubleshooting engineer educated at the company should take charge.</li> <li>(a) Before cleaning or repairing the machine, close down the motive power and wait 5 minutes till the machine is completely out of power.</li> <li>(b) Not any of the machine specifications or parts should be changed without consulting the company. Such changes may make the operation dangerous.</li> <li>(c) Spare parts produced by the company should only be used for replacements.</li> <li>(d) Put all the safety covers back on after the machine has been repaired.</li> </ul>                                                                                                    |  |  |  |

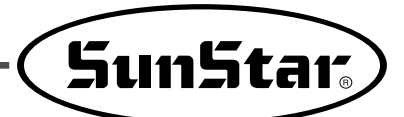

| 1-4) Machine<br>Operation<br>Caution | <ul> <li>Bartack Series is made to sew patterns on fabrics and other similar material for manufacturing. Follow the following indications when operating the machine.</li> <li>(a) Read through this manual carefully and completely before operating the machine.</li> <li>(b) Wear the proper clothes for work.</li> <li>(c) Keep hands or other parts of the body away from the machine operation parts(needle, shuttle, thread take-up lever, and pulley etc.) when the machine is being operated.</li> <li>(d) Keep the covers and safety plates on the machine during operation.</li> <li>(e) Be sure to connect the earthing conductor.</li> <li>(f) Close down the electric motive power and check if the switch is turned "off" before opening electric boxes such as the control box.</li> <li>(g) Stop the machine before threading the needle or checking after work.</li> <li>(f) Do not step on the pedal when turning the power on.</li> <li>(f) Do not use several motor per a electric outlet.</li> <li>(f) If possible, install the machine away from loud noise such as high frequency welding machines</li> <li>(g) Be careful when the upper feed plate comes down to press. Otherwise, the finger or hand height be hurt at smacking.</li> </ul> |
|--------------------------------------|----------------------------------------------------------------------------------------------------|
|                                      | 1) Make sure that the cover is in place, while the machine is<br>operating. Otherwise, the belt might injure or cut a finger.2) Make sure that the power is turned "OFF" before examining<br>or adjusting the machine.                                                                                                    |
| 1-5) Devices for<br>Safety           | <ul> <li>(a) Safety label : It describes cautions during operating the sewing machine.</li> <li>(b) Thread take-up cover : It prevents from any contact between body and take-up lever.</li> <li>(c) Motor cover(D series) : It prevents from accidents during rotation of motor.<br/>Belt cover(C series) : It prevents from accidents during rotation of belt.</li> <li>(d) Label for specification of power : It describes cautions for safety to protect against electric shock. (Voltage and Hz)</li> <li>(e) Finger guard : It prevent from contacts between a finger and needle.</li> <li>(f) Safety plate : It protects eyes against needle breaks.</li> </ul>                                                                                                    |
|                                      |                                                                                                    |

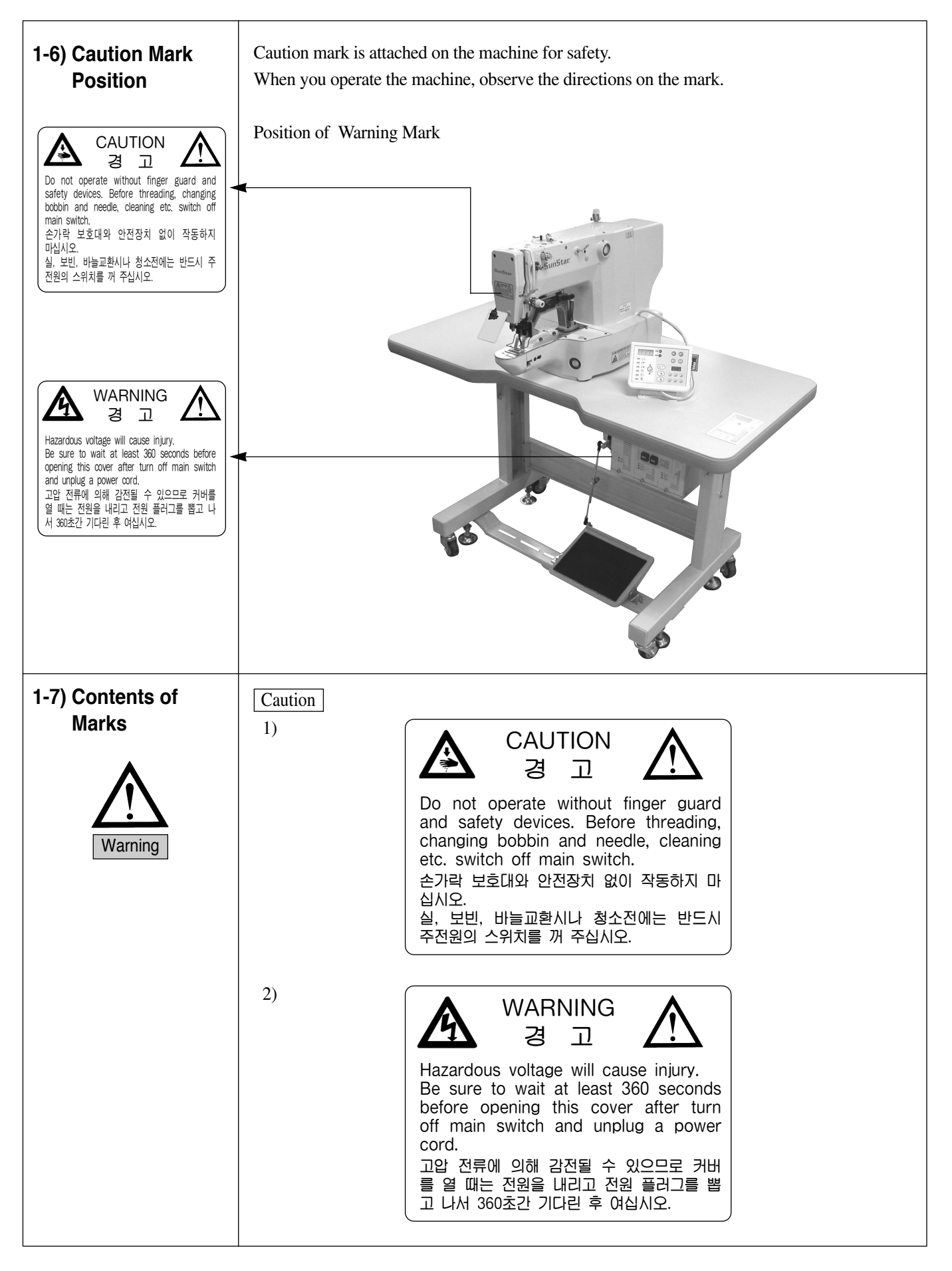

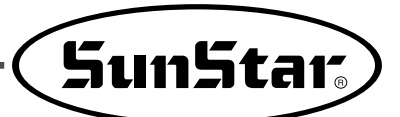

# 

## **Electronically Controlled Bartacking SM Specifications**

| Model                | B1201 H                                            | B1201 M            | B1201 L             | B1201 K          | B1201 HA              |
|----------------------|----------------------------------------------------|--------------------|---------------------|------------------|-----------------------|
| Subject Materials    | Heavy                                              | General            | Light               | Knitwear         | Pneumatic             |
| Sewing Scope (X,Y)   |                                                    | X : 4              | 0mm Y : 20          | mm               |                       |
| Maximum Speed        | Max 2,7                                            | 700spm             | Max 2,0             | 000spm           | Max 2,200spm          |
| Stitch Width         |                                                    |                    | 0.1 ~ 10 mm         |                  |                       |
| Needle               | DP×17 #19                                          | DP×5 #16           | DP×                 | 5 #11            | DP×17 #23             |
| Hook                 |                                                    | S                  | tandard shuttle ho  | ok               |                       |
| Presser foot height  |                                                    | Max 1              | 7 mm                |                  | Max 20mm              |
| Thread Trimmer       |                                                    |                    | *                   |                  |                       |
| Wiper                |                                                    |                    | *                   |                  | Optional              |
| Lower Thread Counter |                                                    |                    | *                   |                  |                       |
| Memory               |                                                    | P-ROM              |                     |                  |                       |
| Shuttle              |                                                    | Half               | rotation standard I | nook             |                       |
| Max Speed Limit      | Up to $100 \sim 2,700$ spm with an external switch |                    |                     |                  |                       |
| Needle Bar Stroke    | 41.2mm                                             |                    |                     |                  |                       |
| Default Patterns     |                                                    | 32 patterns        |                     |                  |                       |
| Maximum Patterns     |                                                    | Maximum 99 pa      | atterns (default 32 | + 67 additional) |                       |
| Maximum Stitches     |                                                    | Max                | ximum 10,000 stito  | hes              |                       |
| Scale Scope          |                                                    | 20~2               | 00 % (adjustable l  | by 1%)           |                       |
| Motor Specification  |                                                    | 550W AC serv       | o motor (standard   | power: 600 W)    |                       |
| Power consumption    |                                                    |                    | 600VA               |                  |                       |
| Drive System         |                                                    |                    | Pulse motor         |                  |                       |
| Optimal Temperature  | 5° ℃ ~ 40° ℃                                       |                    |                     |                  |                       |
| Optimal Humidity     | 20%~80%                                            |                    |                     |                  |                       |
| Air Pressure         |                                                    |                    |                     |                  | 0.49Mpa<br>(5kgf/cm²) |
| Power                | S                                                  | ingle-phase : 100~ | 240V, 3-phase :     | 200~440V, 50/60H | łz                    |

## **Preparations before Use**

## 3-1) Power Connection

Voltage Specification

Voltage information is tagged on the power plug as indicated below.

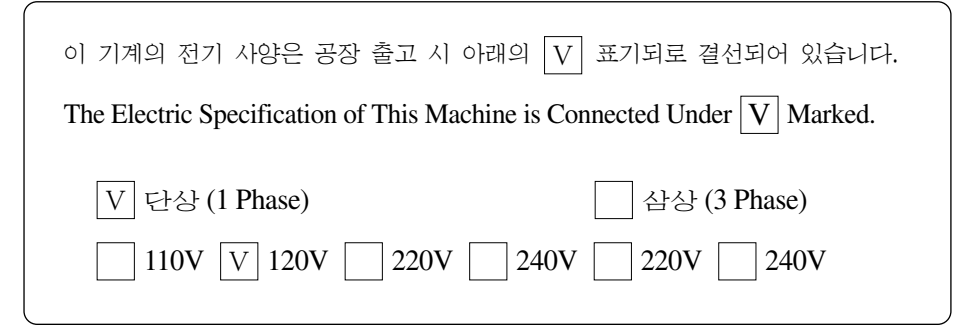

- 1. Do NOT use the machine with different voltage specification.
- 2. Please refer to Changing Power Voltage section before changing the voltage.
- Single phase connection (100V, 110V, 120V, 200V, 220V, 240V)
- 3-phase connection (200V, 220V, 240V, 380V)

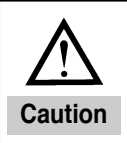

In case of 3-phase 380V, it is necessary to install an additional trans box on the table (check it out upon making a purchase order).

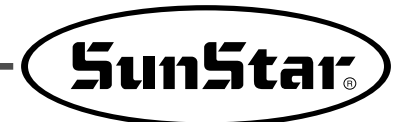

## 3-2) Changing Power Voltage

- Use SMPS to maintain constant voltage when changing the input voltage.
- This machine adopts a free voltage system. Use the voltage connector to set voltage status of the main shaft board at 110V or 220V according to the input voltage.

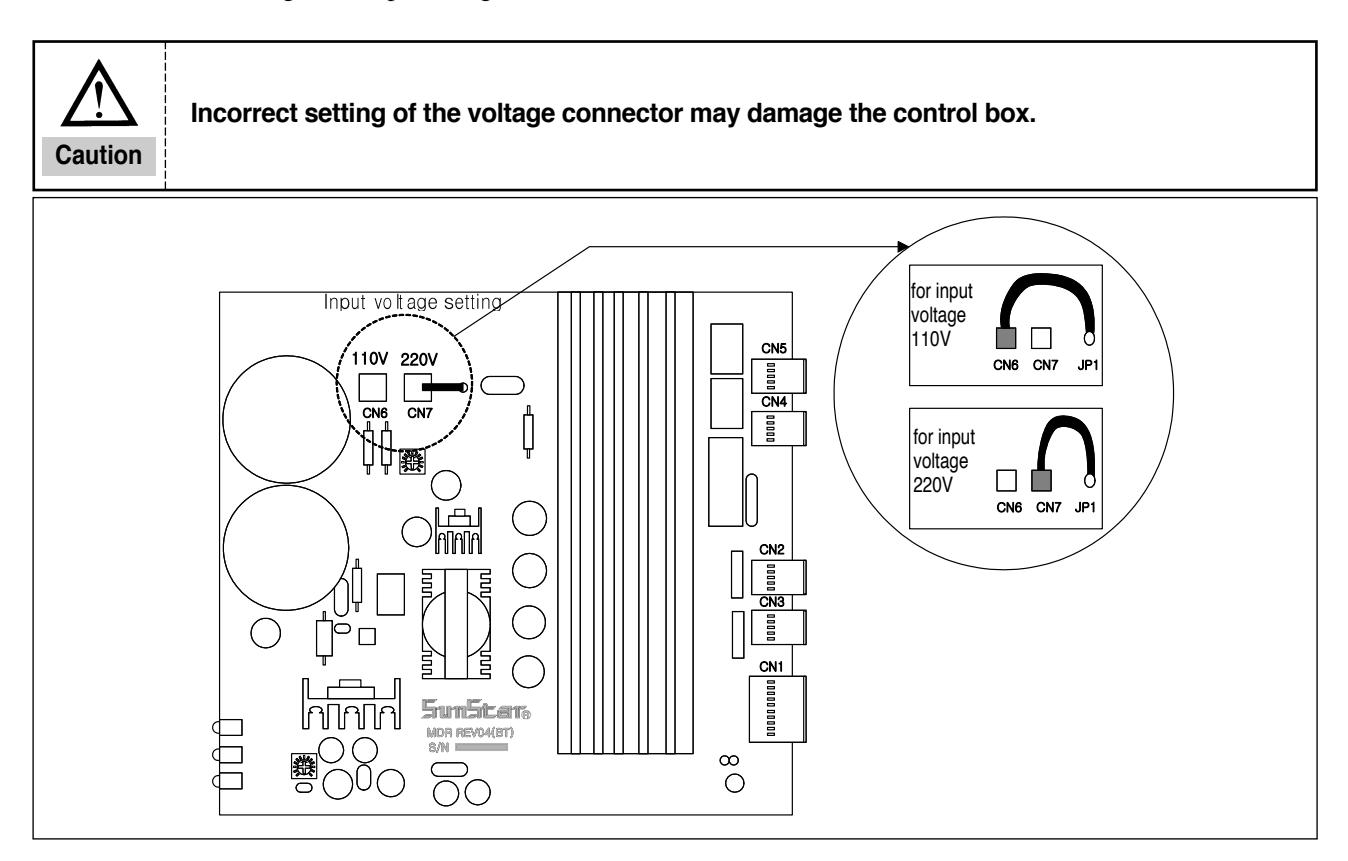

## 3-3) Setting Main Shaft Motor Type

• Digital board must be set to dip switch according to the main shaft motor type.

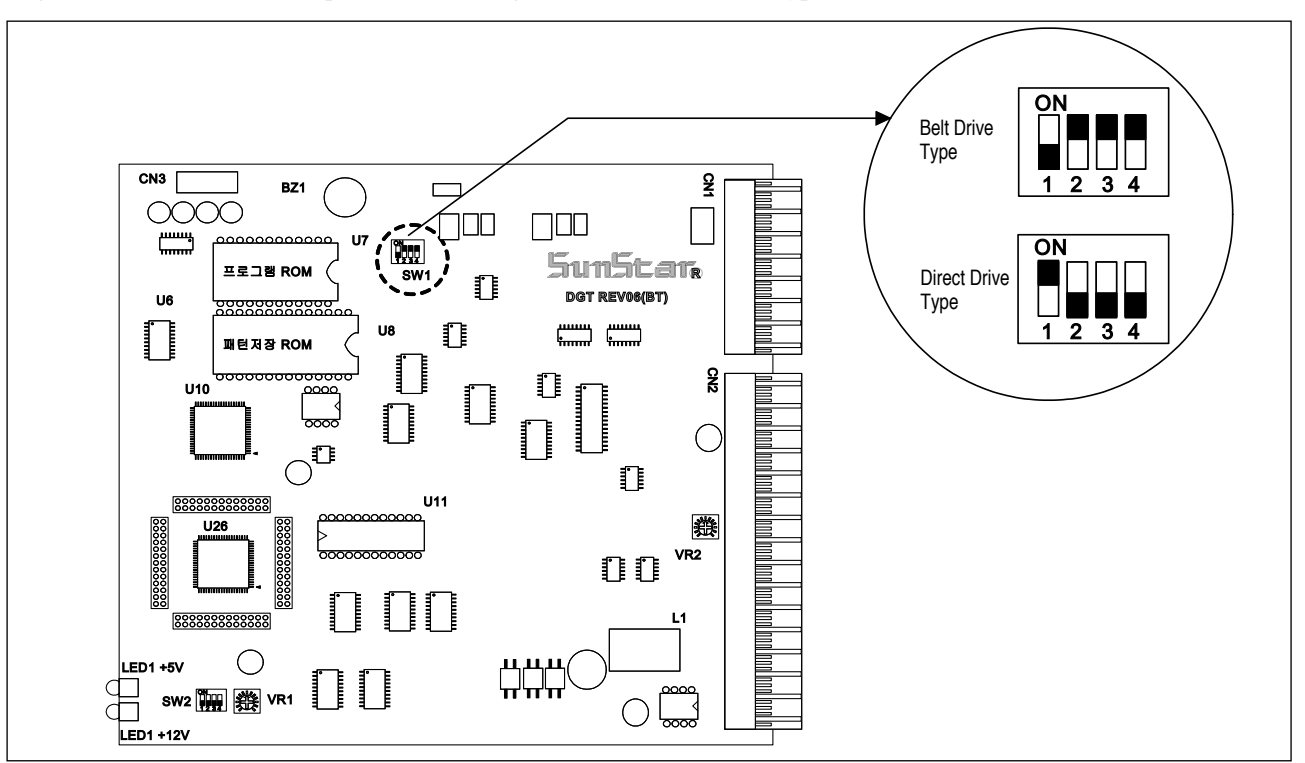

## 3-4) Control Box LED Check

• LED displays the power supply status to each board. Therefore when problems occurs, it is easy to identify where the problems were developed.

1. C,D SERIES

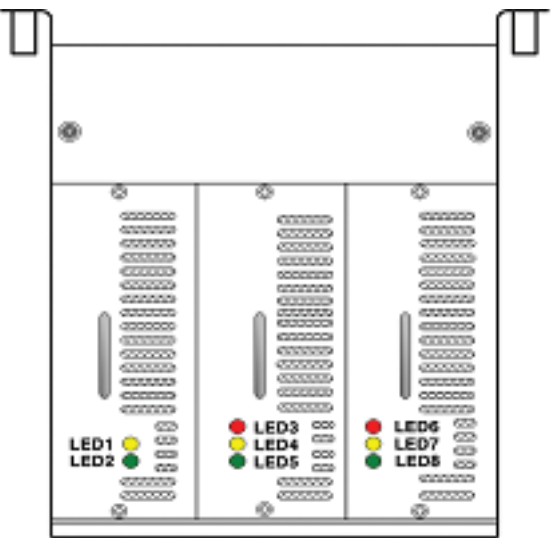

| LED  | Power Supply Status      | LED  | Power Supply Status          |
|------|--------------------------|------|------------------------------|
| LED1 | Digital Board +5V Input  | LED5 | Step Board +24V Input        |
| LED2 | Digital Board +12V Input | LED6 | Main Shaft Board 220V Input  |
| LED3 | Step Board +5V Input     | LED7 | Main Shaft Board + 5V Input  |
| LED4 | Step Board +48V Input    | LED8 | Main Shaft Board + 12V Input |

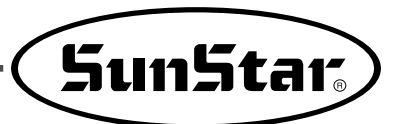

# **4** SM Operation 1 (Basic)

| Sewing ready lamp<br>LED display<br>Error lamp<br>Set pattern No.<br>X-scale<br>Y-scale<br>Speed<br>Production counter<br>Lower thread winding<br>Select |                      |                                                                                               |
|----------------------------------------------------------------------------------------------------|----------------------|-----------------------------------------------------------------------------------------------|
|                                                                                                    | 5un5tar <sub>8</sub> | download function, the<br>'Communication Ready'<br>key should be pressed at<br>the same time. |

## 4-1) Names and Functions of Keys in the Operation Box

Previous pattern number will appear when you turn on the power. Refer to the following functions of LED and keys.

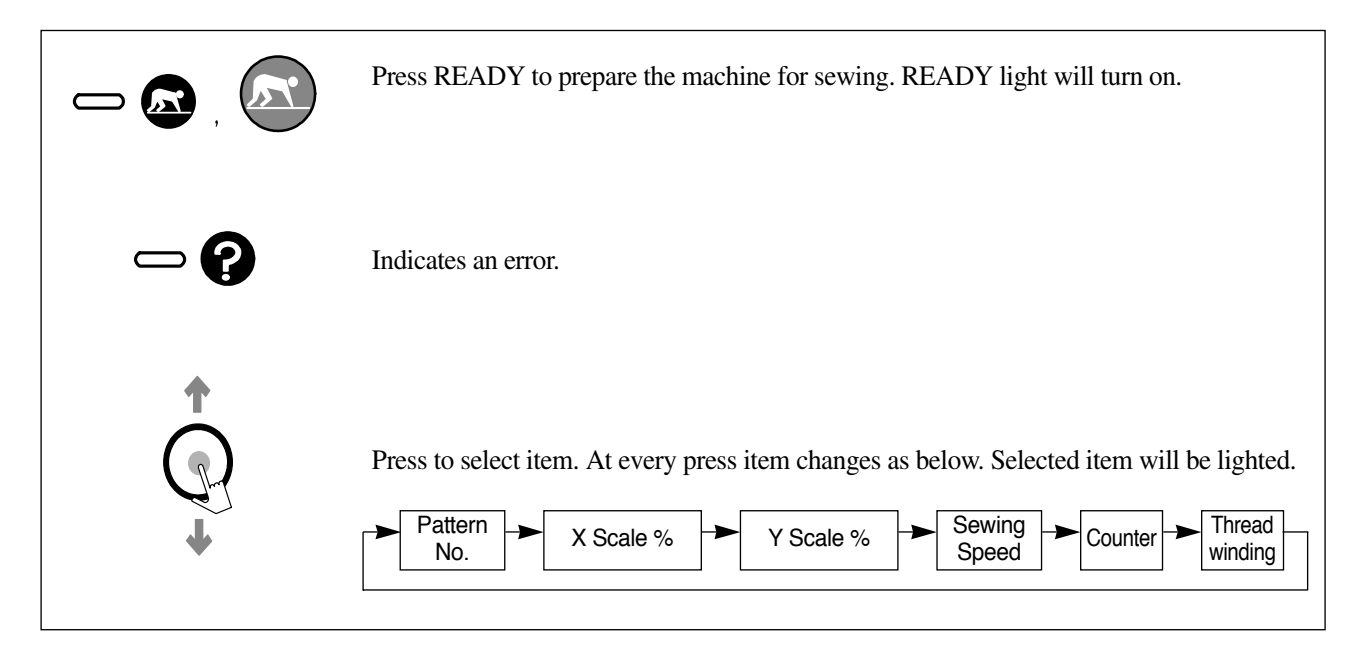

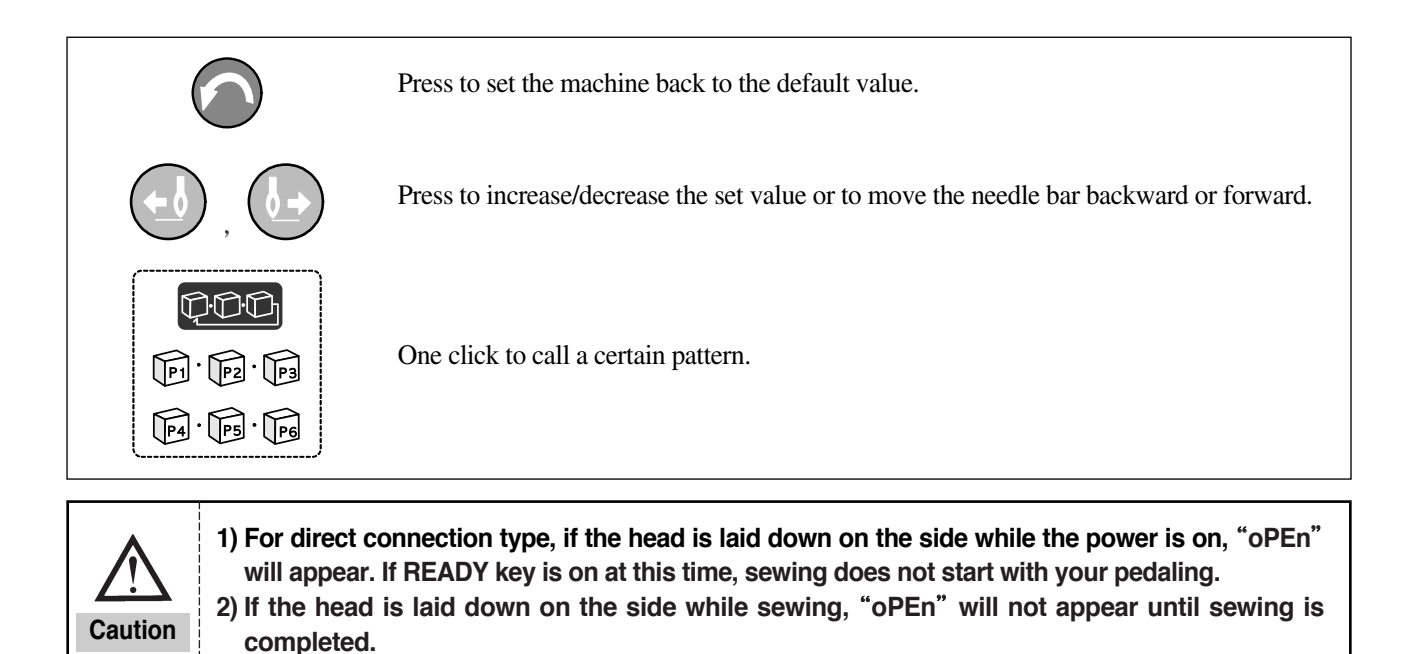

## 4-2) Setting Item Data

You can set each item in the following order.

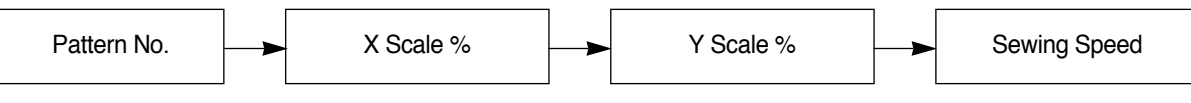

A. Turn on the power.

Item "Pattern No." will lit up and the previous pattern number will appear.

B. Set the pattern number.

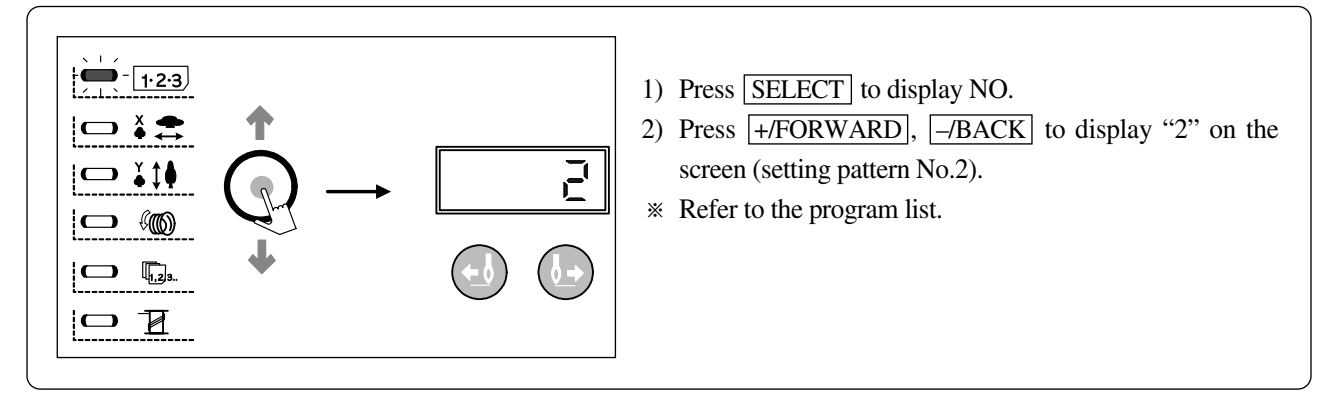

C. Set X Scale %.

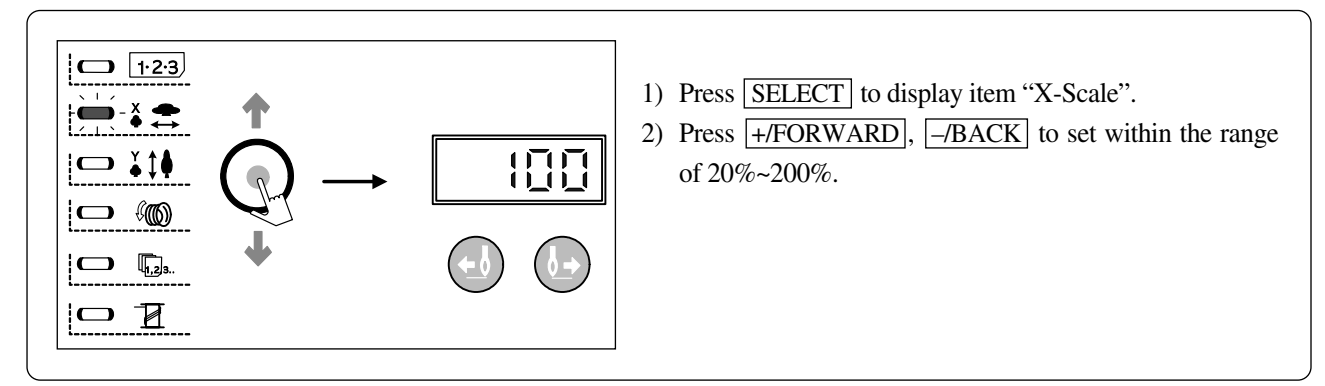

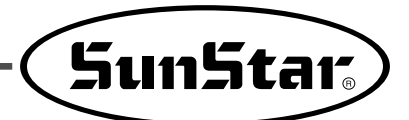

D. Set Y Scale %

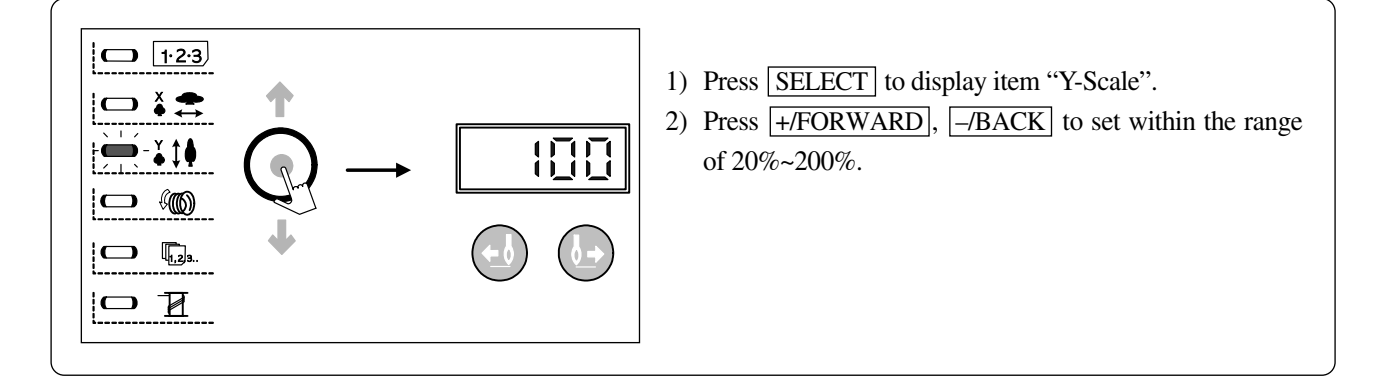

E. Set Sewing Speed

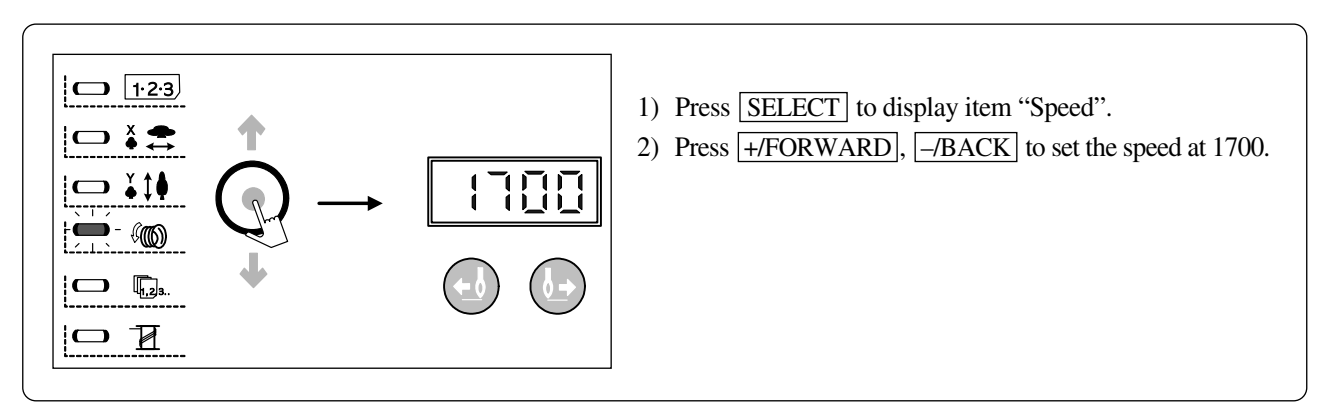

F. Setting Done

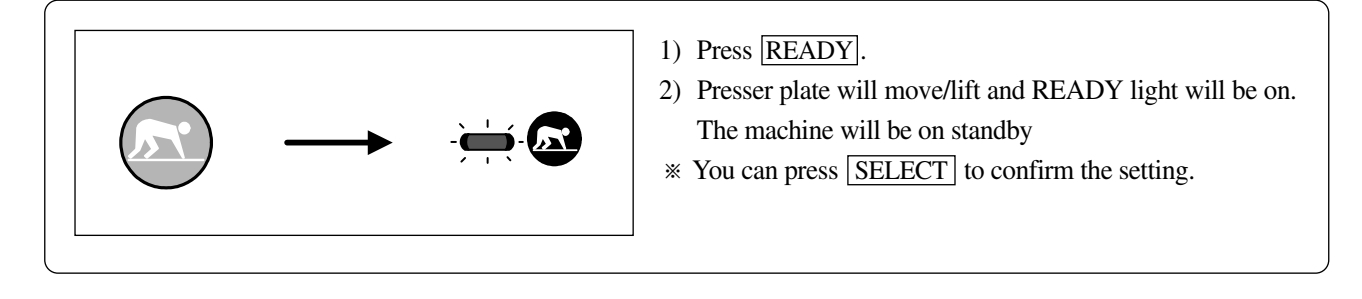

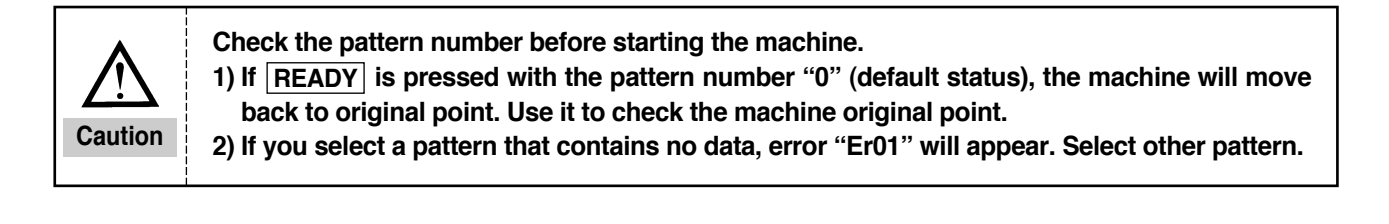

H. Threading (for B1254)

Press EMERGENCY STOP switch in the <u>READY</u> status. Upper feed plate and presser foot will descend. Press EMERGENCY STOP switch again to lift the upper feed plate and presser foot.

### 4-3) Checking Pattern Shape

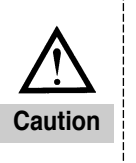

1) Make sure to check the pattern shape after selecting pattern number. If pattern goes beyond the driving limit of the presser plate, needle and presser plate may conflict during sewing and result in serious problems, i.e. needle break.

2) Do NOT pedal 2nd step while checking the pattern shape. 2nd step pedaling starts sewing.

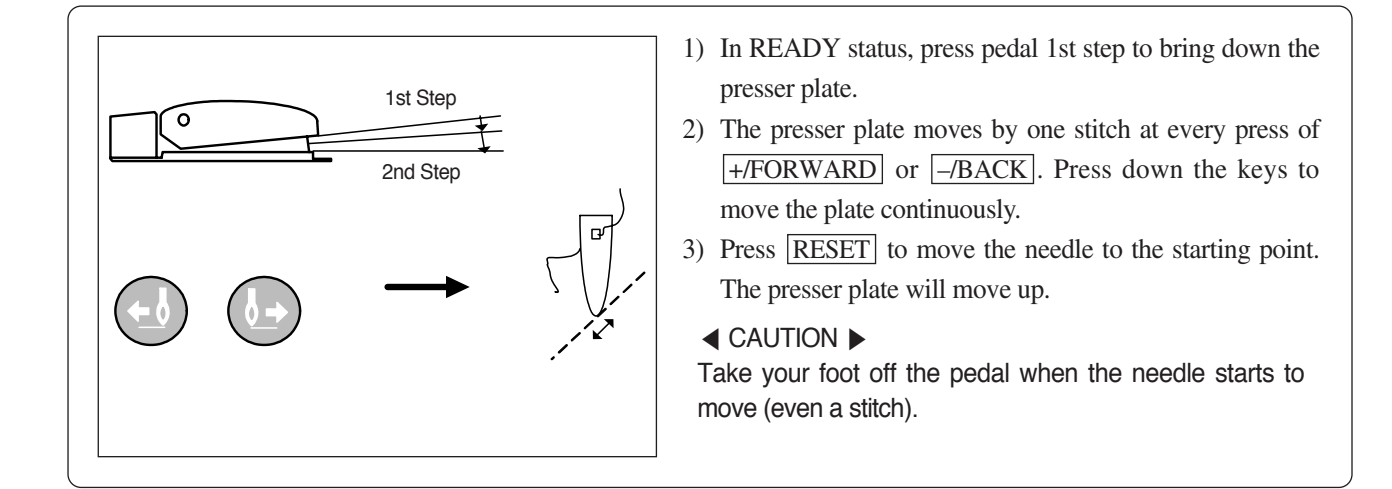

### 4-4) Sewing

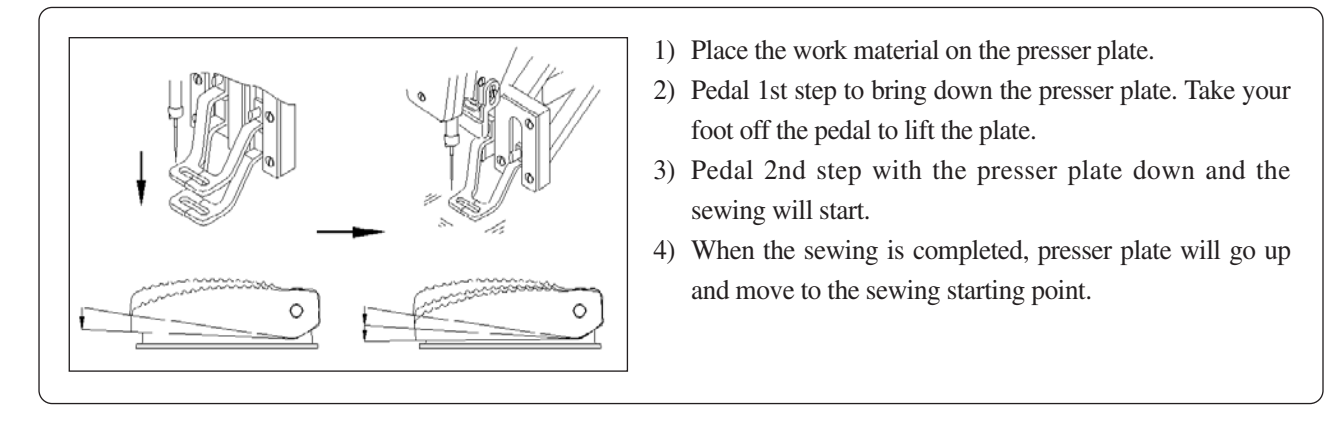

2-step pedal switch interconnection

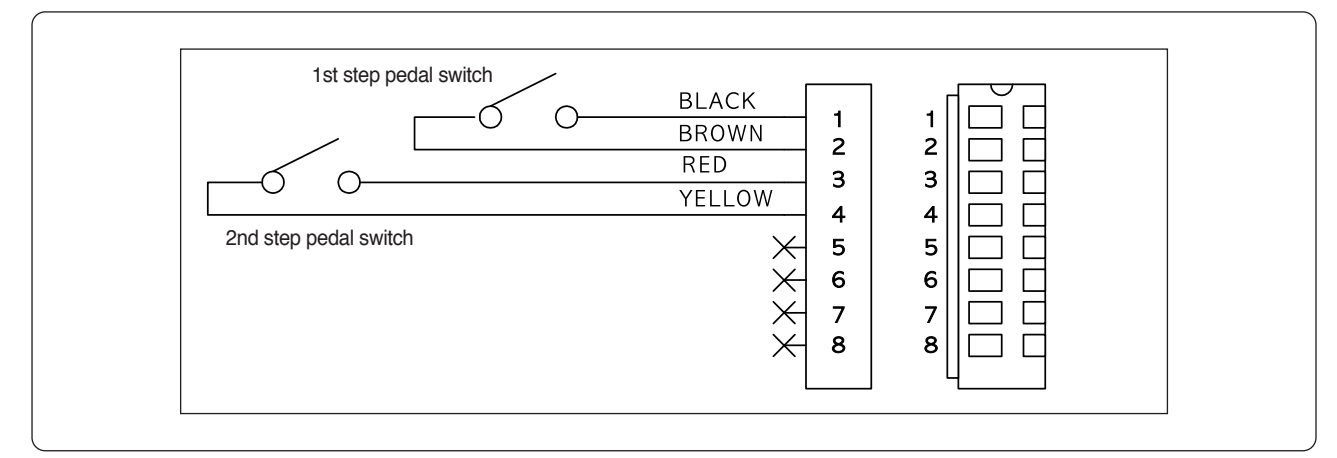

• 1st step pedaling: clamp function

• 2nd step pedaling: sewing starts

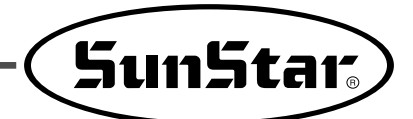

### 4-5) Changing Sewing Pattern

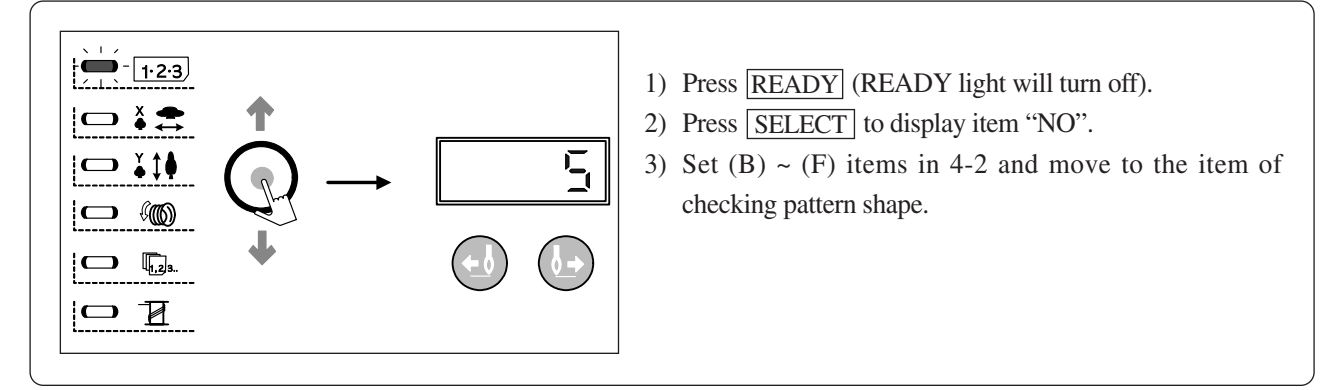

### 4-6) Lower Thread Winding

A. Lower thread winding while sewing

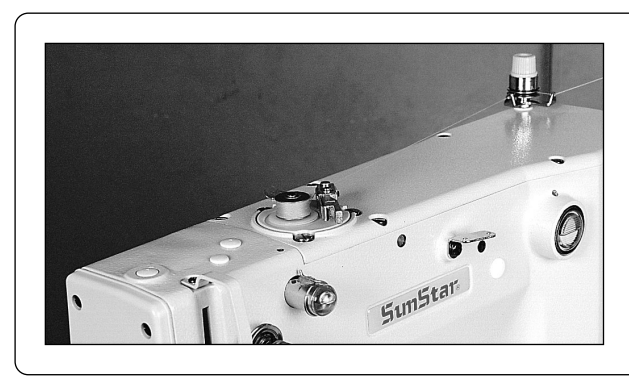

Thread as shown in the picture and wind the lower thread.

B. Lower thread winding only

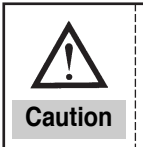

During lower thread winding, the feed plate does not move but the needle moves. Therefore, make sure no object is under the needle during the winding.

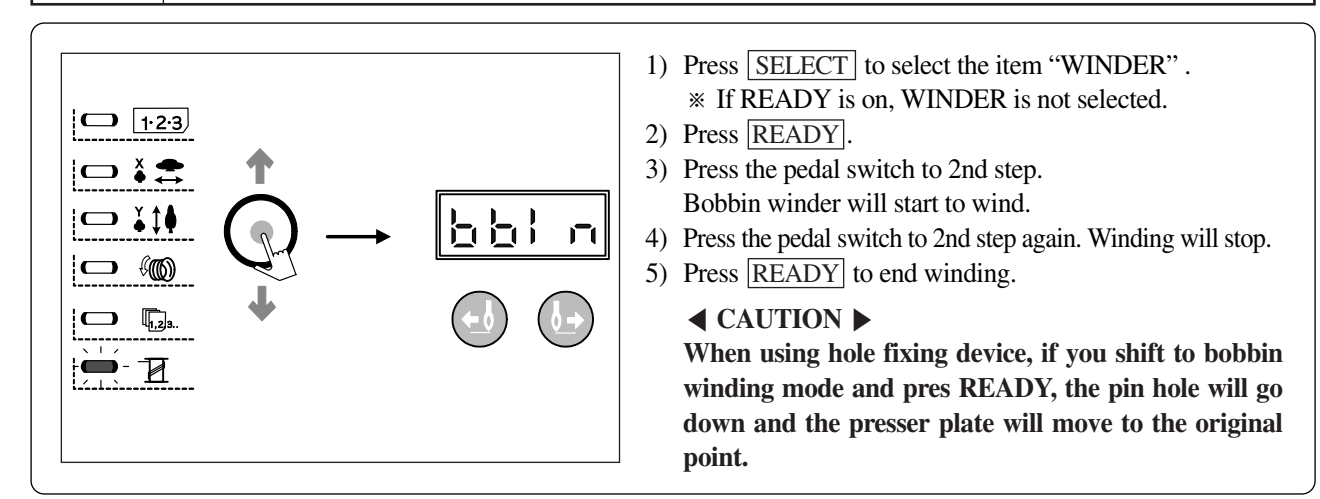

## 4-7) Emergency Stop During Sewing (for B1254)

Pressing EMERGENCY STOP during sewing will stop at present position. Press FORWARD/BACK to move the feed plate stitch by stitch. If you want to stop the sewing work altogether, press EMERGENCY STOP again. If you want to re-start the sewing at the stopped position, press the pedal again.

5

## **SM Operation 2 (Advanced)**

## 5-1) User Program

You can register and use 26 different programs (P1-P26) as user programs. The 26 user programs can hold information, i.e. pattern number, X scale %, Y scale %, and sewing speed. It will be convenient for you to register repeatedly used patterns in the user program.

(1) Registering the User Program

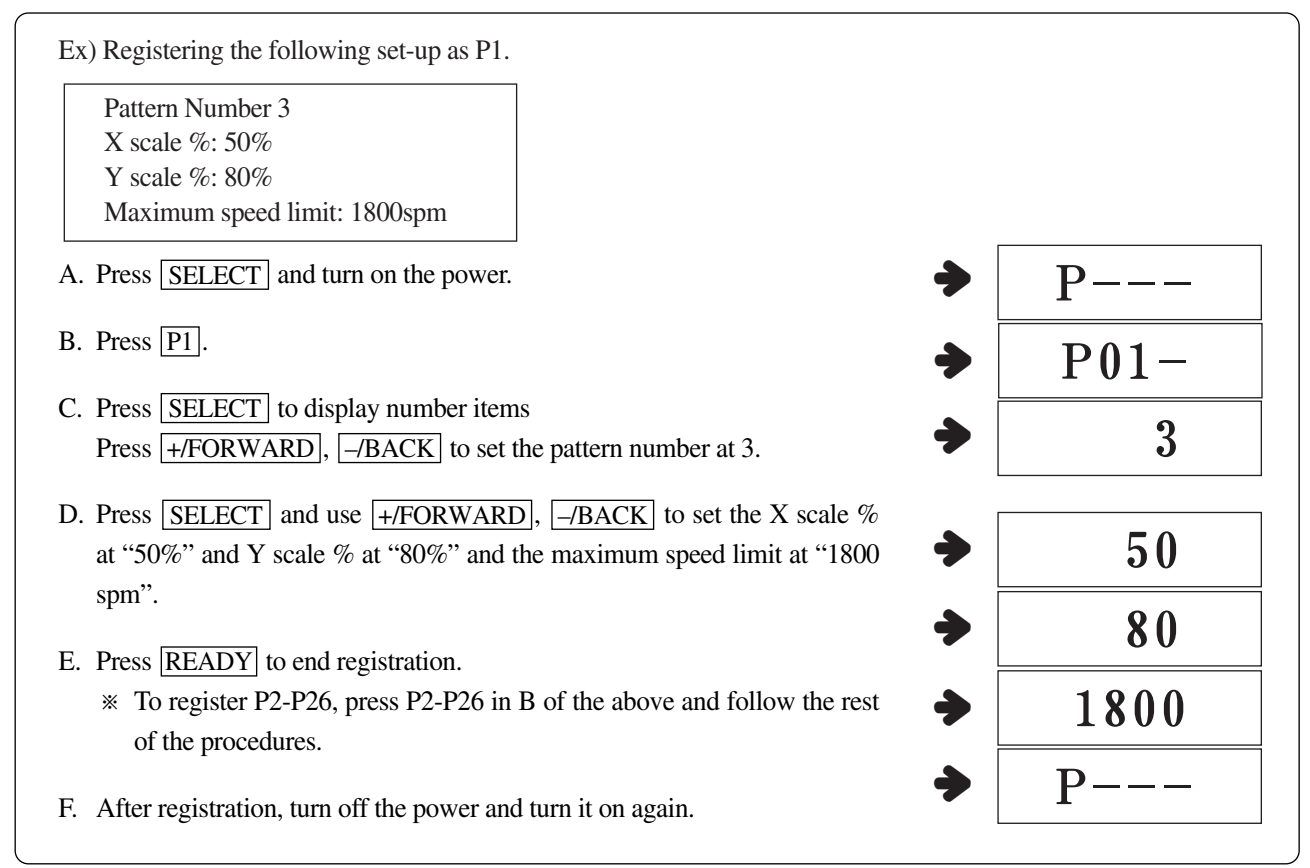

#### (2) Selecting the User Program

| Reg.<br>No. | Key(s)  | Reg.<br>No. | Key(s)  | Reg.<br>No. | Key(s)  | Reg.<br>No. | Key(s)       |
|-------------|---------|-------------|---------|-------------|---------|-------------|--------------|
| P01         | P1      | P08         | P1 + P3 | P15         | P2 + P6 | P22         | P1 + P2 + P3 |
| P02         | P2      | P09         | P1 + P4 | P16         | P3 + P4 | P23         | P1 + P2 + P4 |
| P03         | P3      | P10         | P1 + P5 | P17         | P3 + P5 | P24         | P1 + P2 + P5 |
| P04         | P4      | P11         | P1 + P6 | P18         | P3 + P6 | P25         | P1 + P2 + P6 |
| P05         | P5      | P12         | P2 + P3 | P19         | P4 + P5 | P26         | P4 + P5 + P6 |
| P06         | P6      | P13         | P2 + P4 | P20         | P4 + P6 |             |              |
| P07         | P1 + P2 | P14         | P2 + P5 | P21         | P5 + P6 |             |              |

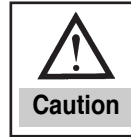

By default, P1-P26 contain information of pattern number 1, X & Y scale 100%, and speed 1500. To not display P1-P26 mark when scrolling the pattern numbers, set the pattern number "0" in C of the above procedures.

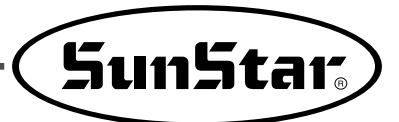

#### (3) Sewing Operation

Ex) Do sewing work according to P1 and then according to P3.

- A. Turn on the power.
- B. Press P1.
- C. Press READY. READY lamp will turn on and feed plate will move and go up.
- D. Check the pattern shape (refer to <Checking Pattern Shape> section).
- E. After checking, you can start sewing.
- F. After sewing is completed, press P3. Feed plate will search the original point and move to the starting point. (You can change the pattern with a short key (single press) even with the READY lamp on).
- G. Perform D and E of the above procedures.
- \* P1-P26 will be displayed when changing pattern using +/FORWARD or -/BACK.

→ 0 to 99  $\leftrightarrow$  P1 to P26  $\triangleleft$ 

Unregistered programs will not be displayed.

### 5-2) Sewing using Combination Function

You can list the pre-registered user programs (P1-P26) in Cnb1 and Cnb2 and change the pattern in the order of the programs on the list.

\* Maximum number of program combinations you can register in Cnb1 and Cnb2 is 30.

#### (1) Registration of Combinations

| Ex) Combine P1, P2, and P3 (in that order) and register the combination in Cnb1. | Cnb1  |
|----------------------------------------------------------------------------------|-------|
| A. Turn on the power pressing P1 and SELECT.                                     |       |
| B. Press <u>SELECT</u> and then <u>P1</u> .                                      |       |
| C. Press <u>SELECT</u> and then <u>P2</u> .                                      | 02.02 |
| D. Press <u>SELECT</u> and then P3.                                              | 03.03 |
| E. Press <u>READY</u> to complete the registration.                              | Cnb1  |
| F. Turn off the power and turn it on again.                                      |       |
| * To register in Cnb2, press P2 and SELECT in A of the above procedure.          |       |

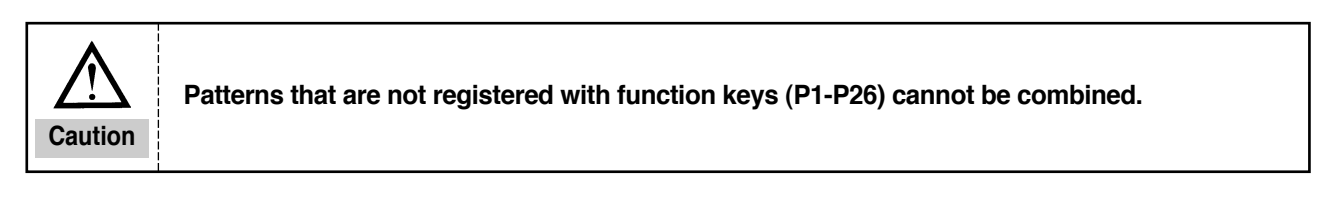

#### (2) Sewing Operation

- A. Turn on the power.
- B. Change the pattern number using +/FORWARD or -/BACK. At every press, the pattern number will change as shown below. Scroll down to change.

► 0 to 99  $\leftrightarrow$  P1 to P26  $\triangleleft$ 

\* Unregistered P1-P26 and Cnb1-Cnb2 are not displayed.

- C. Press **READY**. READY lamp will be lit and feed plate will move and go up.
- D. Check the pattern shape and start sewing.
- E. Sewing stages are formed according to the combination. Sewing will return to the first stage after each cycle is completed. Sewing will be done repeatedly.
- \* ① If you want to go to the previous or the next pattern, press +/FORWARD or -/BACK while READY lamp is on. Number will be changed and the feed plate will move to the starting point.
- \* ② P1-P26 in Cnb1-Cnb2 will change if patterns in P1-P26 have been changed after registration in Cnb1-Cnb2.
- \* ③ Make sure to check each pattern shape (refer to <sup>®</sup>Checking Pattern Shape<sub>』</sub> section).
- \* ④ The machine will automatically shift to the next pattern within the combination (for example Cnb1).

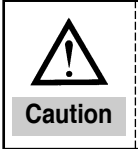

If you undo READY and press RESET during the combination sewing, you will move to the initial state of the selected combination.

#### 5-3) Sewing using Lower Thread Counter

Workload counter can also be used as a lower thread counter. If you are repeating the same pattern, the machine will stop when it reaches the sewing limit of one bobbin. At this time, the lower thread counter should be set at reduction mode.

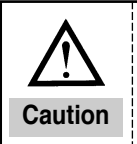

The counter is set as a workload counter (addition mode) as default. To set the counter as a lower thread counter, you need to change the memory switch (refer to <sup>©</sup>Using Memory Switch<sub>a</sub>).

- A. Press SELECT with the READY light off. "COUNTER" will be displayed.
- B. Press RESET.
- C. Set the sewing limit of a single bobbin, using +/FORWARD and -/BACK.
- D. The counter value will drop by 1 after each sewing is completed.
- E. When you sewed to the set limit, the machine will not sew even you pedal.
- F. Replace the bobbin and press **RESET**.
- G. Repeat (D) ~ (F).

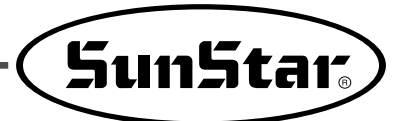

### 5-4) Precautions

- A. Make sure to thread and sew after the thread tension plate is shut. The plate opens after trimming.
- B. If error lamp turns on, investigate the cause and take appropriate actions.
- C. Do not pull the sewing fabric, while sewing is conducted. The needle position might be improperly changed. In the case of needle position distortion, press **READY** twice to bring the needle to the right position.
- D. Do NOT turn off the power with the needle bar down.

|                             | Sewing speed (SPM) |
|-----------------------------|--------------------|
|                             | C/D-Series         |
| Denim 8 sheets              | 2,200 ~ 2,700      |
| Denim 12 sheets             | 2,200 ~ 2,500      |
| Clothes                     | 2,200 ~ 2,700      |
| Clothes (artificial thread) | 2,000 ~ 2,300      |
| Knit                        | 1,800 ~ 2,000      |
| Underwear                   | 1,800 ~ 2,000      |

Sewing speed for different work

- E. Set the sewing speed according to the above table in order to prevent thread break from heat.
- F. For materials like underwear, lower the needle bar height in order to prevent jump stitch (refer to <Adjusting Needle Bar Height>).

6

## **Using Memory Switch**

## 6-1) Memory Switch Operation

The memory switch has two major functions: general sewing function (changing general operation) and servo motor controlling function (changing servo motor operation).

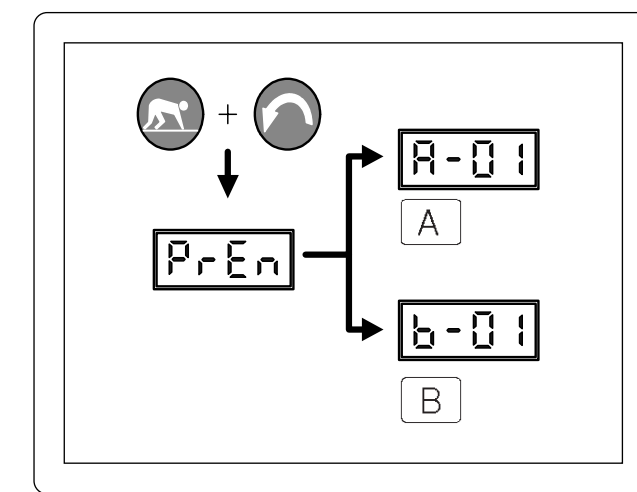

- 1) Turn on the power pressing **READY** and **RESET**.
- 2) For changing general sewing-related functions, press  $\underline{A}$ .
- For changing servo motor control-related functions, press B and operate the memory switch.
- \* Turn off the power and back on again after changing the memory switch set-up.

## 6-2) Example of Memory Switch Set-up

#### (1) Setting maximum sewing speed

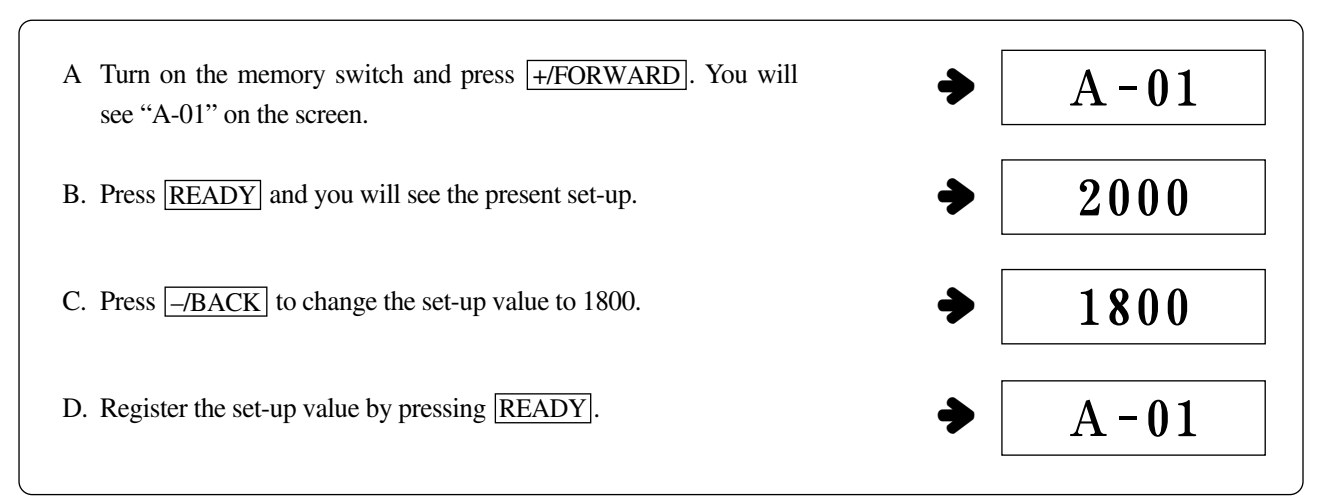

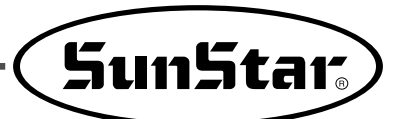

#### (2) Setting Softstart Speed

You can change the speed for the first 1-5 stitches by 100 spm.

|            | Scope      | Default   |
|------------|------------|-----------|
| 1st stitch | 400 ~ 900  | 400 spm   |
| 2nd stitch | 400 ~ 2700 | 900 spm   |
| 3rd stitch | 400 ~ 2700 | 2,300 spm |
| 4th stitch | 400 ~ 2700 | 2,300 spm |
| 5th stitch | 400 ~ 2700 | 2,300 spm |

• The above values may not be the same for all machine types. (above is for M and H types)

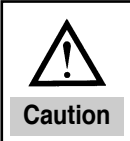

For the maximum rotation number, general sewing function No. A-01 (maximum sewing speed) applies first.

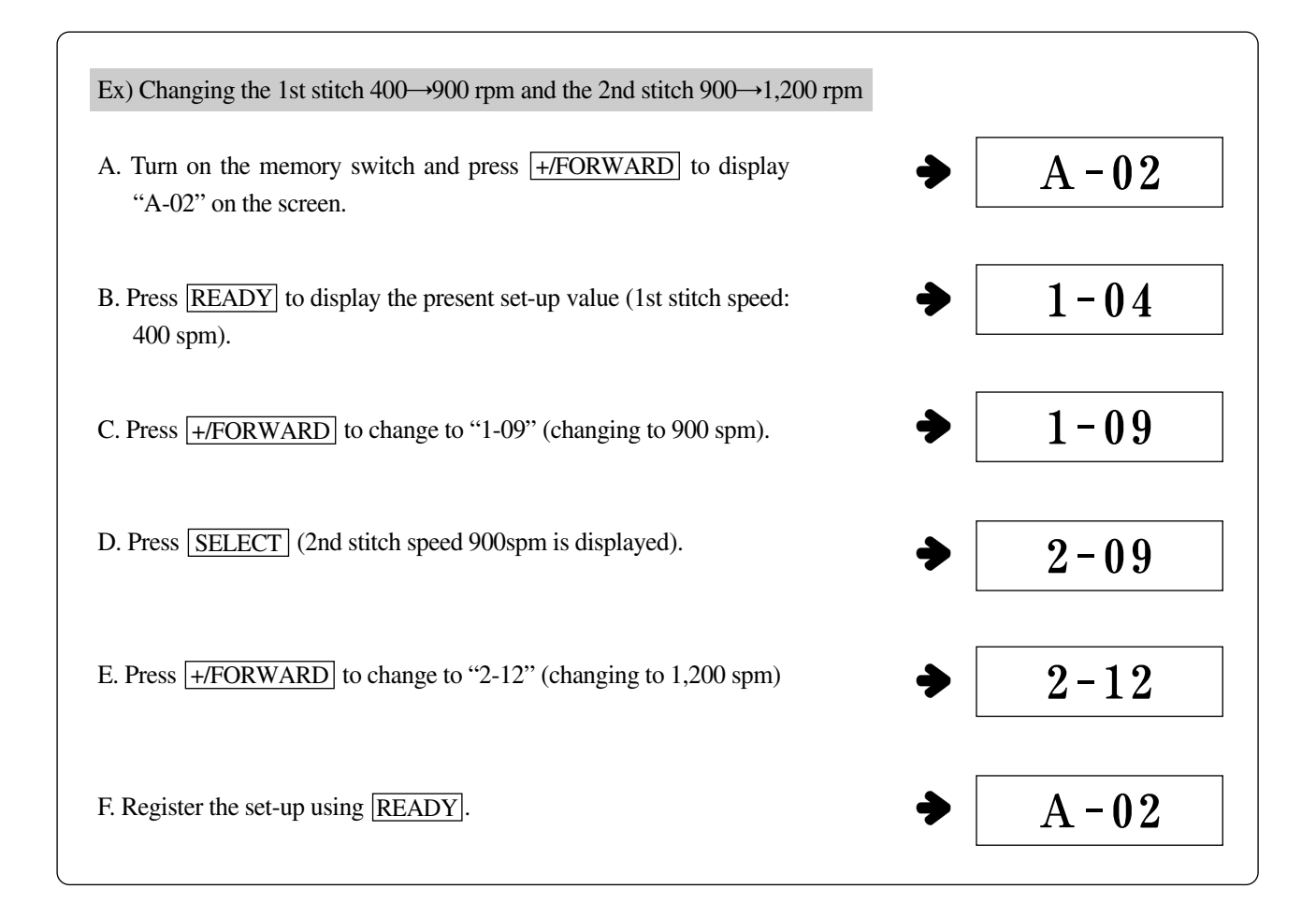

#### (3) Setting Pattern Data Call Function

You can inactivate calling unnecessary patterns. This prevents calling wrong patterns by mistake and helps you call the necessary patterns.

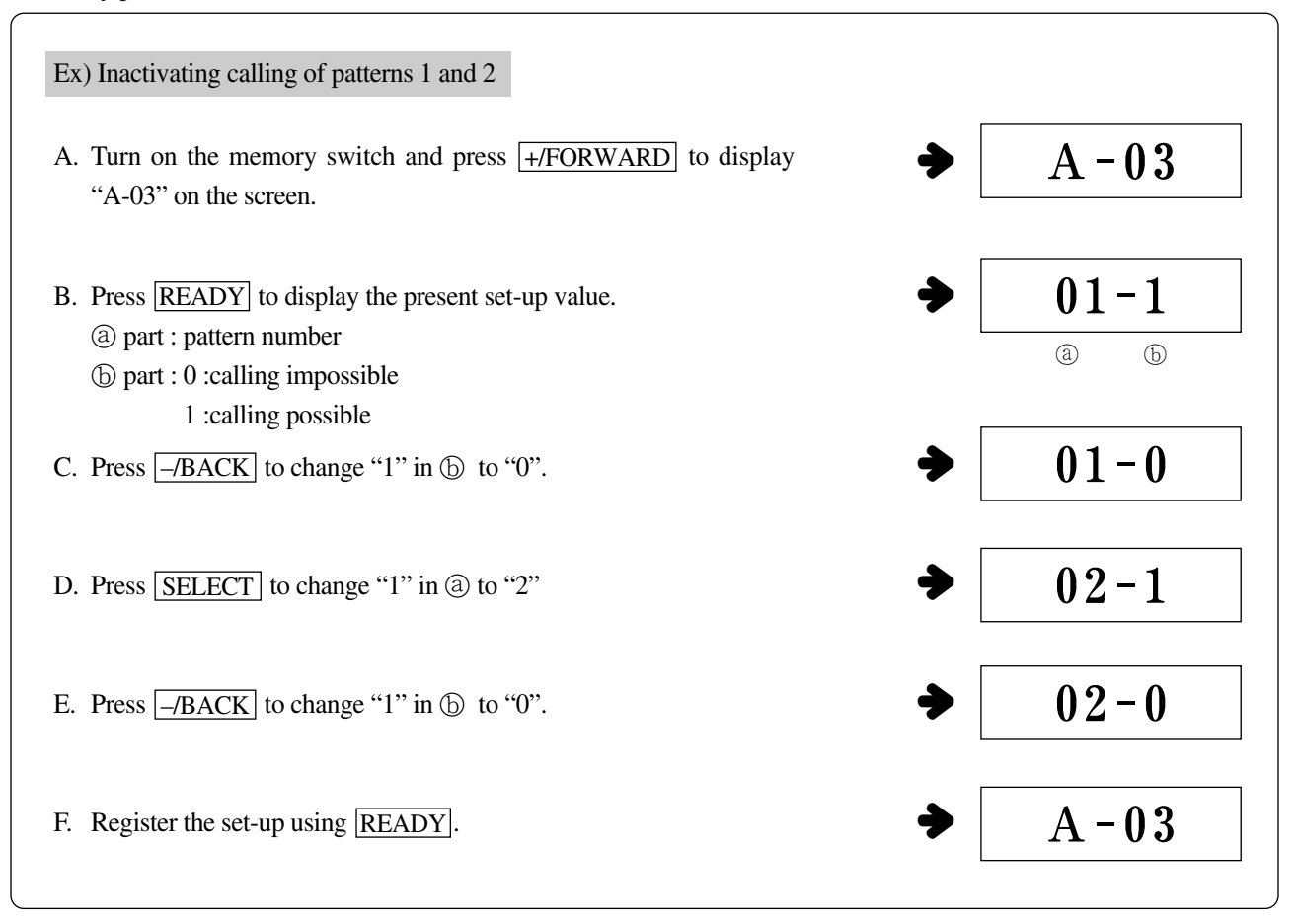

#### (4) Setting the Counter Function

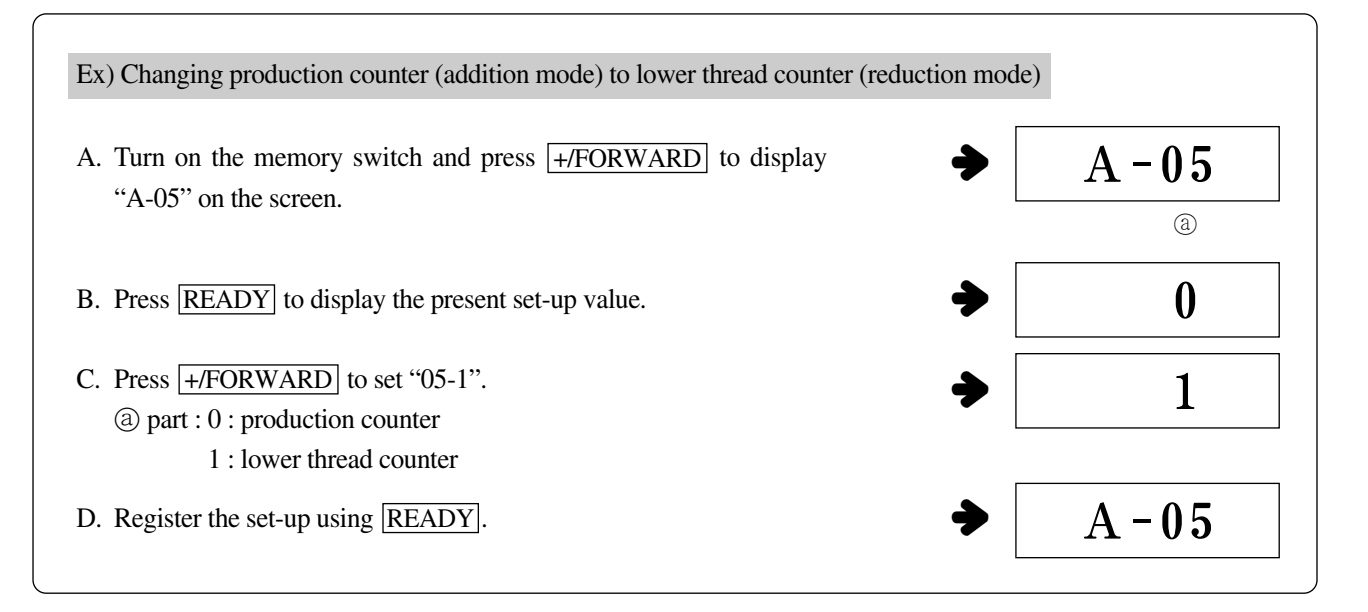

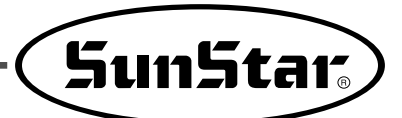

#### (5) Selecting Upper Thread Holding Function

For pneumatic type, if you want to use an upper thread holding function, change the parameter as below.

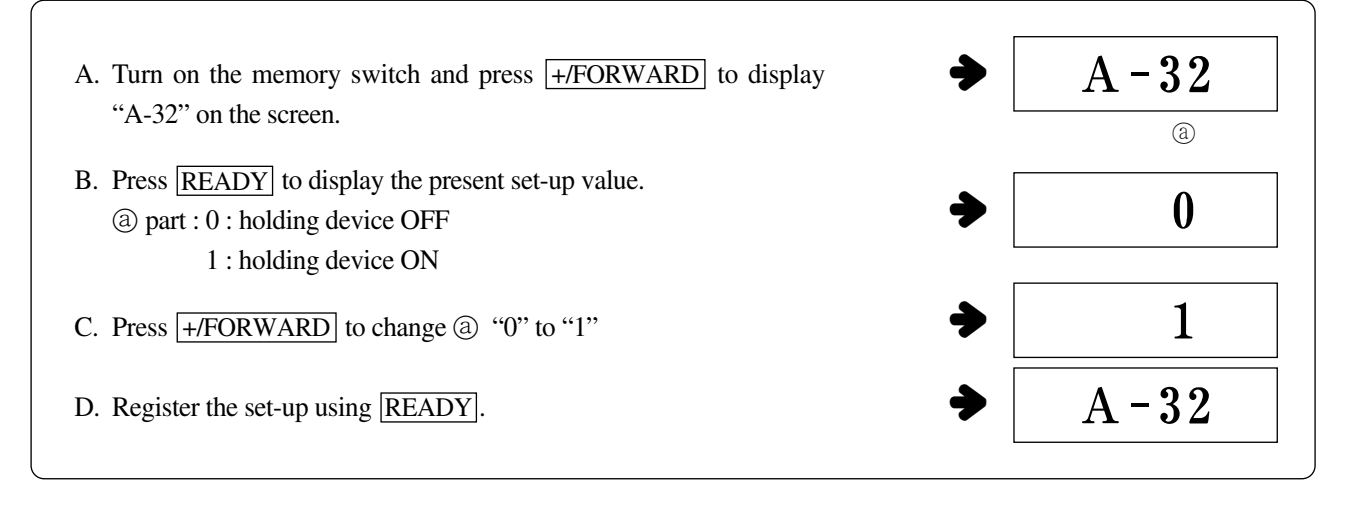

#### (6) Selecting between Integrated/Separated Pedals

For pneumatic type, if you want to use a separated pedal, change the parameter as below.

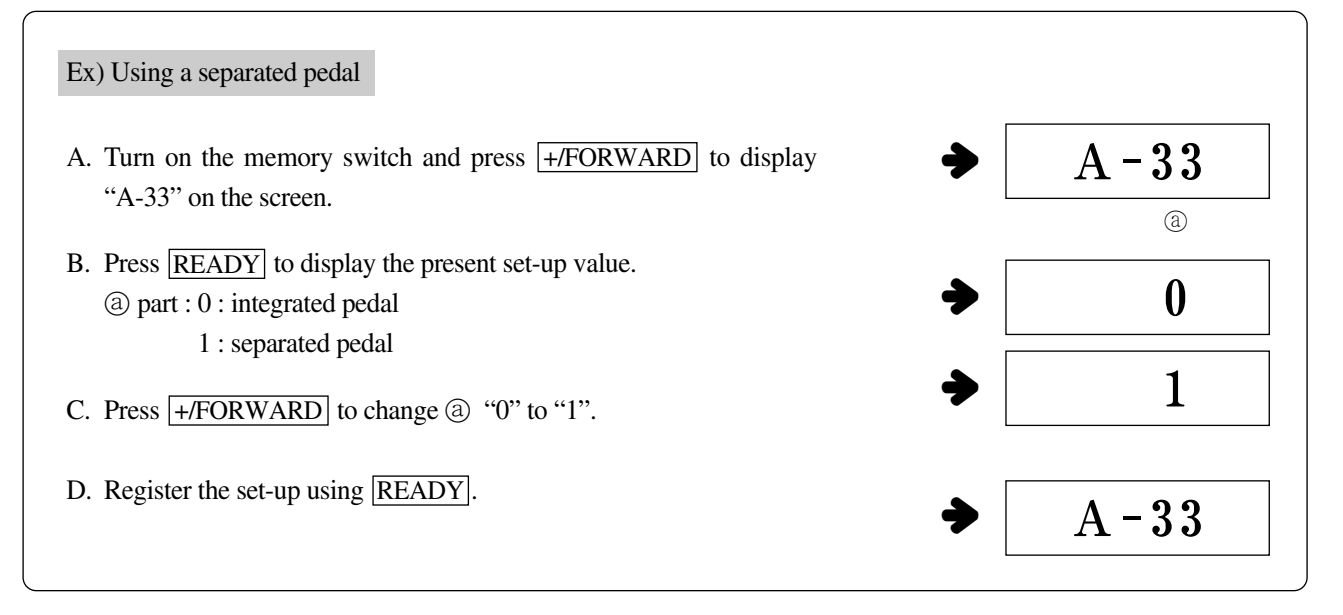

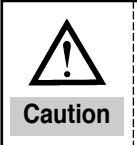

To use a separated pedal as an integrated pedal, press <u>-/BACK</u> between step B and step C and change (a) "1" to "0." Then register the change using **READY**.

## 6-3) Memory Switch Functions Table

(1) General sewing functions (A Group)

Turn on the power pressing and and

. Turn on the memory switch pressing P1.

| No.  | Functions and Description                                                                                        | Scope                                                                                                    | Default                                                                                 |                                                                             | Unit     |
|------|----------------------------------------------------------------------------------------------------|----------------------------------------------------------------------------------------------------|-----------------------------------------------------------------------------------------|-----------------------------------------------------------------------------|----------|
| A-01 | Setting maximum sewing speed                                                                                     | General:         100 ~ 2,700           Heavy:         100 ~ 2,700           Light:         100 ~ 2,000           Knitwear:         100 ~ 2,200           Buttons:         100 ~ 2,500           Pattern taker:         100 ~ 2,500 | 2,300 spm<br>2,300 spm<br>1,800 spm<br>1,800 spm<br>1,800 spm<br>2,300 spm<br>2,200 spm |                                                                             | 100spm   |
| A-02 | Setting speed for the first 1-5 stitches<br>(Softstart function, different by type)                              | 1st stitch: 400~900<br>2nd stitch: 400~2,000<br>3rd stitch: 400~2,000<br>4th stitch: 400~2,000<br>5th stitch: 400~2,000                                                                                                    | 400<br>900<br>2,300<br>2,300<br>2,300<br>2,300                                          | 400 spm<br>900 spm<br>2,300 spm<br>2,300 spm<br>2,300 spm                   |          |
| A-03 | Setting pattern data calling<br>(You can set for each pattern)                                                   | 0 : calling impossible<br>1 : calling possible                                                                                                    | 1201 12<br>1~22:1 1~3<br>23~99:0 34~9                                                   | 202         1254           3:1         1~56:1           9:0         57~99:0 |          |
| A-04 | Setting display and change possibility of X,Y scale<br>rate and maximum speed limit (prevent errors or mistakes) | 0 : change impossible<br>1 : change possible                                                                                                    | 1                                                                                       | 1                                                                           |          |
| A-05 | Setting counter function<br>Production counter : addition count<br>Lower thread counter : reduction count        | 0 : production counter<br>1 : lower thread counter                                                                                                    | C                                                                                       | )                                                                           |          |
| A-06 | Setting center point for scale                                                                                   | 0 : original point<br>1 : sewing start point                                                                                                    | ( c                                                                                     | )                                                                           |          |
| A-07 | Setting whether to search original point after sewing<br>(sewing with ordinary pattern number)                   | 0:OFF<br>1:ON                                                                                                    | C                                                                                       | )                                                                           |          |
| A-08 | Setting whether to search original point after sewing<br>(sewing with function combination)                      | 0 : OFF<br>1 : ON                                                                                                    | C                                                                                       | )                                                                           |          |
| A-09 | Setting drive scope to infinite                                                                                  | 0 : Infinite<br>1 : limited                                                                                                    | 1                                                                                       | 1                                                                           |          |
| A-10 | Setting starting angel for X, Y drive                                                                            | -100 ~ 100°                                                                                                    | Belt type : -24°, Direct : -24°                                                         |                                                                             | 1°       |
| A-11 | Setting trimming speed                                                                                           | 200 ~ 400spm                                                                                                    | 400                                                                                     | 400 spm                                                                     |          |
| A-12 | Setting reverse rotation after trimming                                                                          | 0:OFF, 1:ON                                                                                                    | 0                                                                                       | )                                                                           |          |
| A-13 | Setting angle for reverse rotation after trimming                                                                | 0~70°                                                                                                    | 0°                                                                                      |                                                                             | 1°       |
| A-14 | Setting whether to use electronic wiper                                                                          | 0 : OFF<br>1 : ON                                                                                                    | 1201, 1202 1254<br>0 1                                                                  |                                                                             |          |
| A-15 | Faster moving of presser foot after trimming                                                                     | 0:OFF, 1:ON                                                                                                    | 1                                                                                       | 1                                                                           |          |
| A-16 | Setting search for original point after certain amount of sewing (after amount set in A-17)                      | 0 : OFF<br>1 : ON                                                                                                    | 0                                                                                       |                                                                             |          |
| A-17 | Number of automatic search for original point                                                                    | 0~1000                                                                                                    | 10                                                                                      | 00                                                                          | 4        |
| A-18 | Time for electronic wiper ON                                                                                     | 4~1024 ms                                                                                                    | 100                                                                                     | ms                                                                          | 4 ms     |
| A-19 | Canceling trimming                                                                                               | 0 : trim ON<br>1 : trim OFF                                                                                                    | C                                                                                       | )                                                                           |          |
| A-20 | Time for solenoid 0 full on (clamp solenoid)                                                                     | 4~72 ms                                                                                                    | 52                                                                                      | ms                                                                          | 4 ms     |
| A-21 | Time for solenoid 1 full on (trimming solenoid)                                                                  | 4~1020 ms                                                                                                    | 100                                                                                     | ms                                                                          | 4 ms     |
| A-22 | Time for solenoid 2 full on (sub solenoid 2)                                                                     | 4~1020 ms                                                                                                    | 100                                                                                     | ms                                                                          | 4 ms     |
| A-23 | Time for solenoid 3 full on (sub solenoid 3)                                                                     | 4~1020 ms                                                                                                    | 100                                                                                     | ms                                                                          | 4 ms     |
| A-24 | Solenoid U duty (clamp solenoid)                                                                                 | 10~25%                                                                                                    | 10                                                                                      | 1%                                                                          | 1%       |
| A-25 | Solenoid 1 duty (trimming solenoid)                                                                              | 10-25%                                                                                                    | 20                                                                                      | 1%                                                                          | 0%<br>5% |
| Δ-27 | Solenoid 2 duty (sub solenoid 2)                                                                                 | 10~25%                                                                                                    | 20                                                                                      | 1%                                                                          | 5%       |
| A-28 | Delay time for clamp solenoid moving up                                                                          |                                                                                                    | Pneumatic                                                                               | Others                                                                      |          |
| A-29 | Delay time for clamp solenoid moving down                                                                        | – 4~1020 ms                                                                                                    | 100 ms                                                                                  | 500 ms                                                                      | 4 ms     |
| A-30 | Setting OFF time for electronic wiper                                                                            | 4~1020 ms                                                                                                    | Others<br>40 ms                                                                         | Hole fix device                                                             | 4 ms     |
| A-31 | Setting whether clamp moves up/down after mid trimming                                                           | 0 : Down, 1 : Up                                                                                                    | 1                                                                                       | 1                                                                           |          |
| A-32 | Setting pneumatic thread holder                                                                                  | 0:OFF, 1:ON                                                                                                    | 0                                                                                       | )                                                                           |          |
| A-33 | Setting integrated/separated pedal<br>(For pneumatic only. Others have integrated pedals)                        | 0 : integrated<br>1 : separated                                                                                                    | 0                                                                                       |                                                                             |          |
| A-34 | Setting whether to use pin hole device                                                                           | 0:OFF<br>1:ON                                                                                                    | Others<br>0                                                                             | Hole fix device                                                             |          |
| A-35 | Setting whether to use head open/close                                                                           | 0:OFF<br>1:ON                                                                                                    | Only in D                                                                               | Direct type<br>1                                                            |          |
| A-36 | Whether to use upper stop when turn power on                                                                     | 0:OFF<br>1:ON                                                                                                    | Only in D                                                                               | Direct type<br>1                                                            |          |
| A-37 | Set time for AC off checking                                                                                     | 4~48 [ms]                                                                                                    | 20                                                                                      | ms                                                                          |          |
| A-38 | Set time for voltage overload checking                                                                           | 4~1024 [ms]                                                                                                    | 20 ms                                                                                   |                                                                             |          |

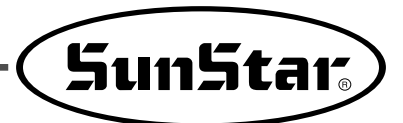

#### (2) General sewing functions (C Group)

and

Turn on the power pressing

. Turn on the memory switch pressing P3.

#### [BS1201, B1202 Series]

| No.  | Functions and Description                                                                         | Scope     | Default | Unit  |
|------|---------------------------------------------------------------------------------------------------|-----------|---------|-------|
| C-01 | When the electronic wiper is used (A15=1), set the standby time from trimming to wiper operation. | 1~255[ms] | 165[ms] | 1[ms] |

#### [BS1201, B1202 Series]

| No.  | Functions and Description            | Scope       | Default | Unit   |
|------|--------------------------------------|-------------|---------|--------|
| C-01 | X-step motor driving time adjustment | 0~255[us]   | 0[us]   | 1 [ms] |
| C-02 | Y-step motor driving time adjustment | 0∼255[us]   | 0[us]   | 1 [ms] |
| C-03 | Heat cut operation time setting      | 120~500[us] | 300[ms] | 4[ms]  |

## (3) Servo Motor Control Functions (B Group)

Turn on the power pressing

and

. Turn on the memory switch pressing  $\boxed{P2}$ .

| Na   | Functions and Descriptions                                                 | Function Name | Scone                         | Default       |              |       | Unit / Reference             |
|------|----------------------------------------------------------------------------|---------------|-------------------------------|---------------|--------------|-------|------------------------------|
| NO.  | Functions and Descriptions                                                 | Function Name | Scope                         | Fortuna III   | Forturn IV   | Sanyo | Unit/ Reference              |
| B-01 | Speed for location detection for stop                                      | pos_spd       | 2~510                         | 220           | 400          | 400   | 2spt                         |
| B-02 | Speed immediately before stop                                              | end spd2      | 0~255                         | 16            | 50           | 50    | 1spt                         |
| B-03 | Delay time to stop at right position                                       | StopDelay     | 4~1020                        | 80            | 20           | 20    | 4ms                          |
| B-04 | First distance of location detection                                       | DIST1         | 0~255                         | 50            | 50           | 50    | 1Pulse                       |
| B-05 | Speed P-Gain                                                               | KC1A          | 0~1000                        | 20            | 15           | 30    | 1                            |
| B-06 | Not used                                                                   | -             | _                             |               | _            |       | _                            |
| B-07 | Speed D-Gain                                                               | KC1C          | 0~1000                        | 0             | 15           | 0     | 1                            |
| B-08 | Not used                                                                   | -             | _                             |               | _            |       | _                            |
| B-09 | Position P-Gain                                                            | KF1A          | 0~1000                        | 175           | 125          | 150   | 1                            |
| B-10 | Not used                                                                   | -             | _                             |               | _            |       | _                            |
| B-11 | Position D-Gain                                                            | KF1C          | 0~5000                        | 1500          | 1750         | 700   | 1                            |
| B-12 | Speed unit                                                                 | spd_unit      | 1~255                         |               | 100rpm       |       | 1rpm                         |
| B-13 | Strength when pully fix                                                    | KH1           | 10~100                        |               | 40           |       | 1                            |
| B-14 | Distance recovered when pully fix                                          | KH2           | 10~1000                       |               | 20           |       | 1                            |
| B-15 | Speed reduction rate from stop sign to location detection speed            | accelA        | 2~100                         | 60            | 40           | 35    | 2                            |
| B-16 | Speed increase rate                                                        | accelB        | 10~100                        | 70            | 70           | 25    | 1                            |
| B-17 | Speed reduction rate                                                       | accelC        | 10~100                        | 30            | 40           | 15    | 1                            |
| B-18 | Speed reduction rate from location detection speed to stop                 | accelD        | 2~100                         | 6             | 8            | 5     | 1                            |
| B-19 | Sewing machine inertia value                                               | Inertia       | 0~255                         |               | 0            |       | Inertia tuning               |
| B-20 | Not used                                                                   | SPMUPPER      | _                             |               | _            |       | _                            |
| B-21 | Highest stop position of UDC                                               | UPPosition    | 0~8000                        | 440           | 720          | 4000  | 1                            |
| B-22 | Not used                                                                   | IND_REFM      | -                             |               | _            |       | _                            |
| B-23 | Second P-Gain                                                              | KF2A          | 0~1000                        | 350           | 500          | 200   | 1                            |
| B-24 | Second D-Gain                                                              | KF2C          | 0~5000                        | 2500          | 3000         | 500   | 1                            |
| B-25 | SM PULLY SIZE                                                              | PULY_SIZEM    | 0~8000                        | 1140          | 1440         | 8000  | 1                            |
| B-26 | Lowest stop position                                                       | CutStartM     | 0~358                         |               | 70           |       | 1                            |
| B-27 | Upper stop position                                                        | CutEndM       | 0~358                         | 800           | 0            | 0     | Fortuna III is a fixed value |
| B-28 | Synchro sensor detection time                                              | SLockTmM      | 5~1275                        | 40×0.1        |              | 0.5s  |                              |
| B-29 | Overload detection time                                                    | OvLoadM       | 5~1275                        | 30×0.1        |              | 0.5s  |                              |
| B-30 | Motor fixing is possible/impossible, while the machine is not in operation | HOLD_FG       | 0: impossible<br>1: possible  | 0: impossible |              |       | 1                            |
| B-31 | Direction of servo motor rotation                                          | DIR_MODE      | 0: anti-clock<br>1: clockwise |               | 1: clockwise |       | 1                            |
| B-32 | Original point sensor detection time                                       | Orgtm         | 4~1020ms                      |               | 500ms        |       | 4ms                          |

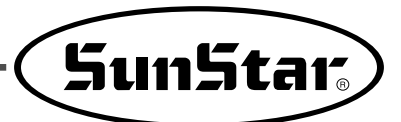

#### \* Shaded Areas

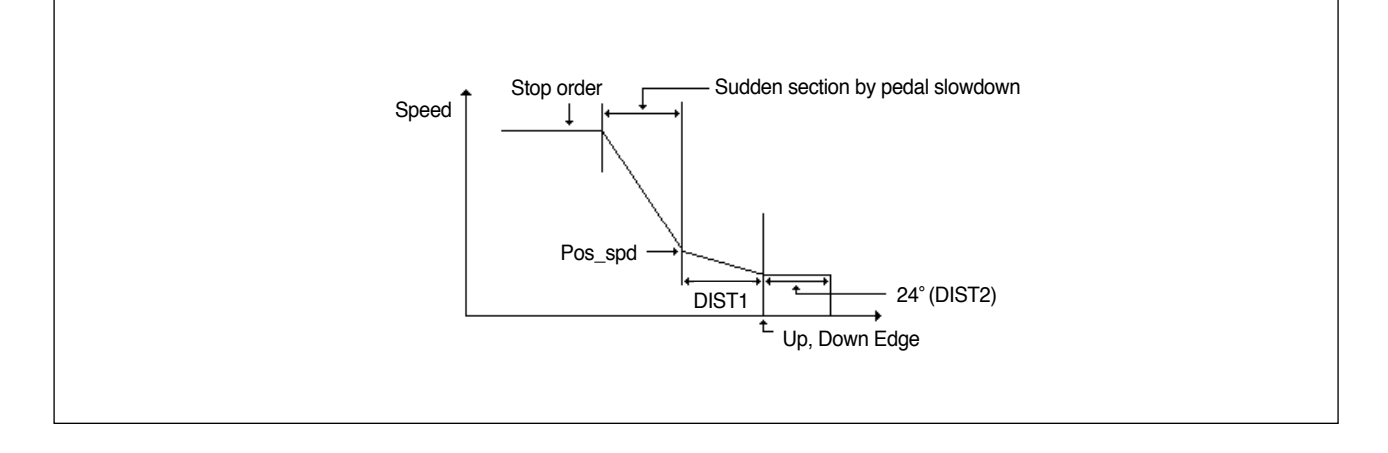

- B-04 (DIST1): A location where sudden speed reduction takes place for stop. The higher this value, the more stable speed reduction, but final stop distance will be longer.
- B-08 (KC2): Can be calculated by inertia tuning. The higher this value, the slower the distance tracking. (FOR PROFESSIONAL ENGINEERS ONLY)
- B-12 (KF2): Can be calculated by inertia tuning. The higher this value, the slower the speed tracking. (FOR PROFESSIONAL ENGINEERS ONLY)
- B-15 (accelA): Can be calculated by inertia tuning. This represents speed reduction from after pedal stop signal input to sudden stop. The higher value means sudden slowdown, but too high value may result in inability to sudden slowdown.
- B-17 (accelB): Represents level of speed acceleration by pedal. The higher this value, the higher acceleration to the target speed, but speed fluctuation may also increase when reaching the target speed.
- B-18 (accelC): Represents level of speed reduction by pedal. The higher this value, the faster reduction of speed to the target speed, but speed fluctuation may also increase when reaching the target speed.

#### \* Examples of the shaded functions

- ① Unable to come to sudden stop and stops at one more stitch
  - This happens when the machine has been operating at a very high speed or when the workload is large and the machine cannot reduce speed in short time. Increase B-04 and B-15 values to an appropriate level.
- 2 Motor is slow to adjust to new speed when machine speed is changed
  - This happens when the speed change level is smaller than the machine workload change. Increase B-17 and B-18 values to an appropriate level.

## Maintaining/Repairing

## 7-1) Cleaning C/B

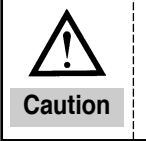

Turn off the power before cleaning the machine to prevent accidents associated with mistaken machine operation.

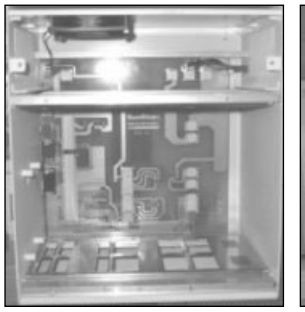

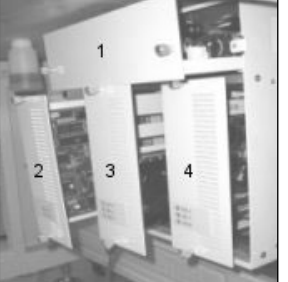

[Inside C/B]

#### [C/B Rack Structure]

Clean the cooling fan and the inside of the control box on a weekly basis.

| No. | Board type       |
|-----|------------------|
| 1   | Power board      |
| 2   | Digital board    |
| 3   | Step board       |
| 4   | Main shaft board |

## 7-2) Replacing Fuse

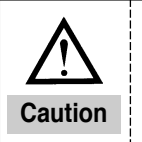

To prevent electric shock, wait 5 minutes after power off to open the cover.
Make sure to turn the power off when opening the control box. Change to a fuse of a designated capacity.

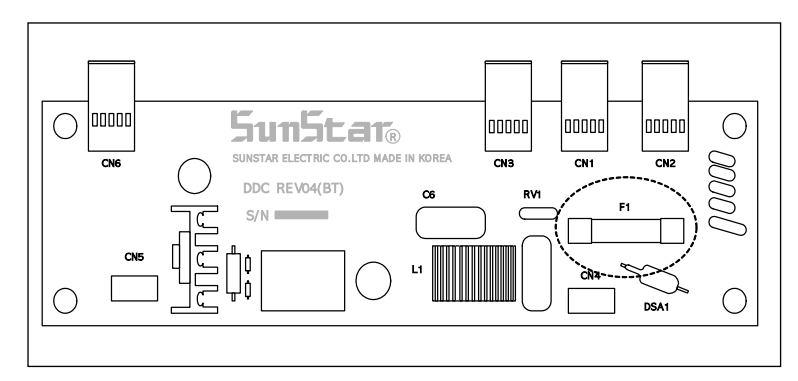

1 fuses are required.

| No. | Capacity | Use                   |
|-----|----------|-----------------------|
| F1  | 15A      | Main power protection |

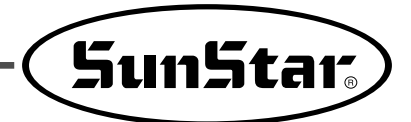

## 7-3) Testing the Machine

Test each part of the machine. If malfunction is found, address the relevant electrical errors.

\* To use the machine test function after running the machine test, press <u>SELECT</u> and then move by using <u>+/FORWARD</u> and <u>-/BACK</u>. To completely stop the machine test and then start sewing, turn off the power and turn it back on again.

#### (1) Running Machine Test

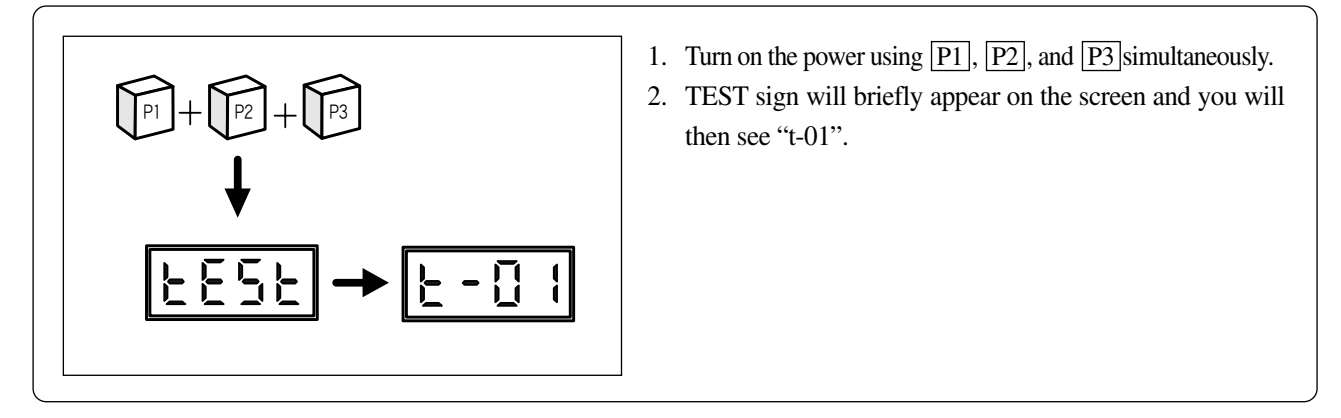

(2) Testing Step Motor Drive and Original Point Sensor

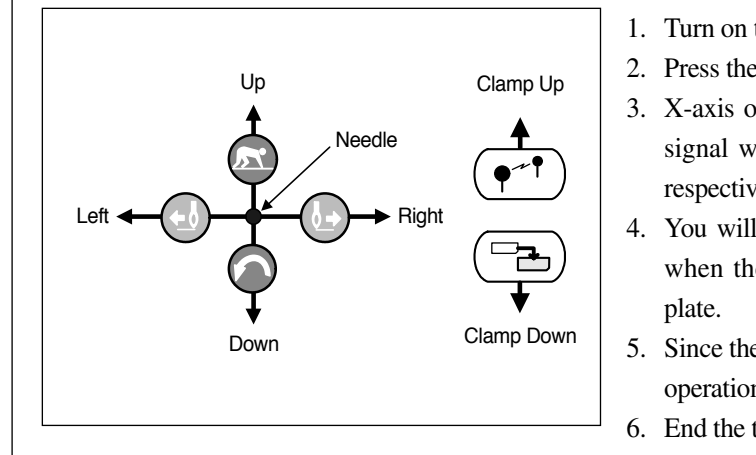

- 1. Turn on the Machine Test and press **READY**.
- 2. Press the relevant key and the needle will move.
- 3. X-axis original sensor signal and Y-axis original sensor signal will appear on X-scale lamp and Y-scale lamp, respectively.
- 4. You will know it is OK if the above two lamps are on when the needle is on the left upper side of the feed plate.
- 5. Since the clamp shaft does not use the sensor, the normal operation can be checked with the up/down movement.
- 6. End the test by pressing **SELECT**.

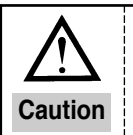

During the test, make sure that the feed plate does not feed the power to the limit. This may cause problem in power supply.

#### (3) Solenoid Test

| Thread Trim Solenoid<br>Work Clamp Solenoid<br>Aux2 Solenoid<br>Aux3 Solenoid | <ol> <li>Run the Machine TEST and then press +/FORWARD<br/>and -/BACK to display "t-02".</li> <li>Press READY.</li> <li>Press the relevant key to run the solenoid and the<br/>relevant lamp will turn on.</li> <li>Press SELECT to end the test.</li> <li>Wiper solenoid is an optional function for pneumatic<br/>specification (HA).</li> <li>For 1254 (pattern taker), RESET button will serve as a<br/>presser foot solenoid and the key will activates upper</li> </ol> |
|-------------------------------------------------------------------------------|----------------------------------------------------------------------------------------------------|
| Aux3 Solenoid                                                                 | presser foot solenoid and the key will activates upper<br>feed plate in pneumatic type.                                                                                                    |

#### (4) Testing Main Shaft Motor

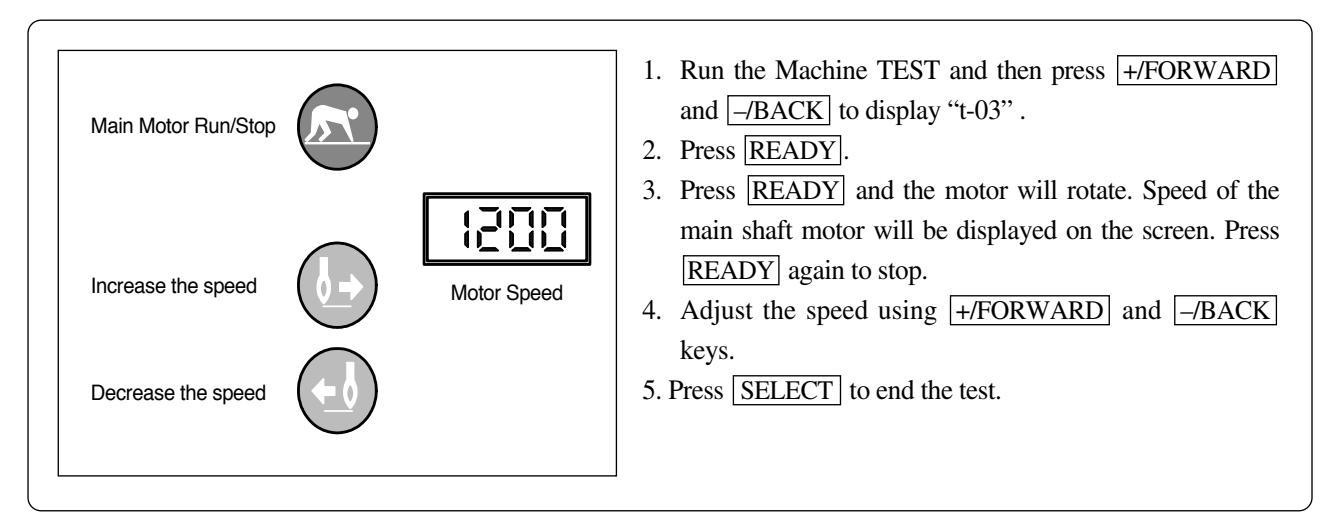

#### (5) Testing Encoder

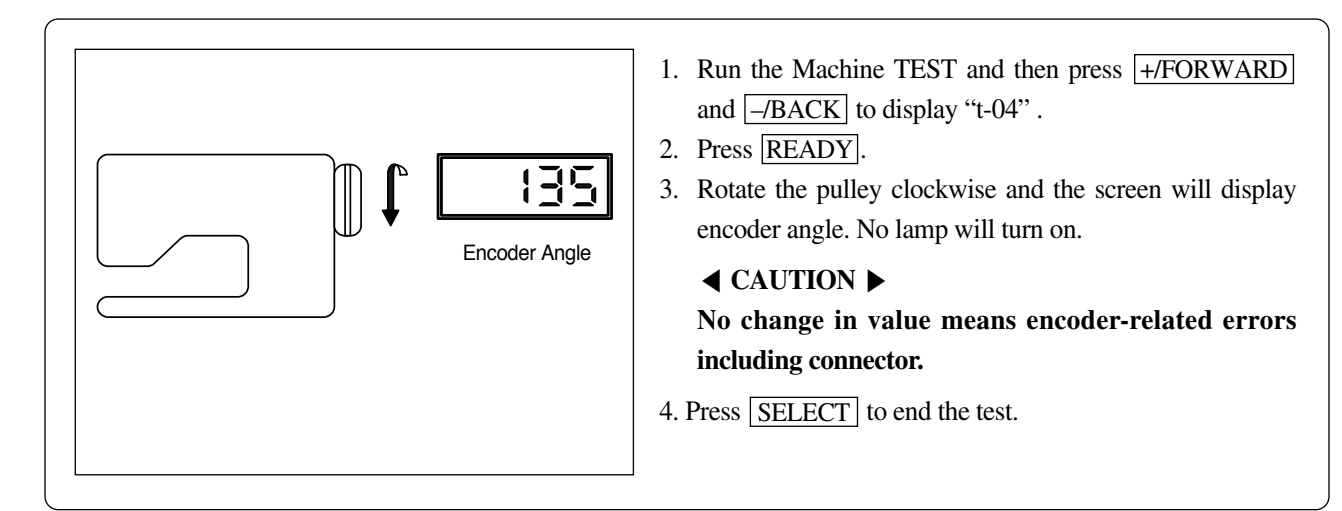

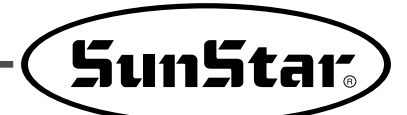

#### (6) Testing Synchronizer

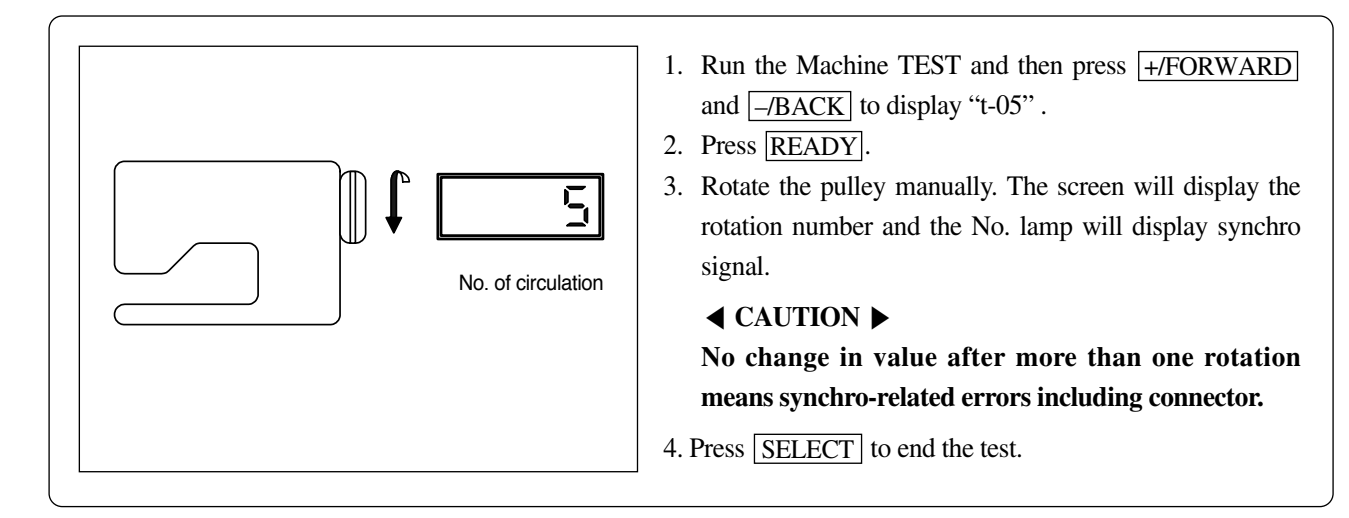

#### (7) Testing Pedal Input

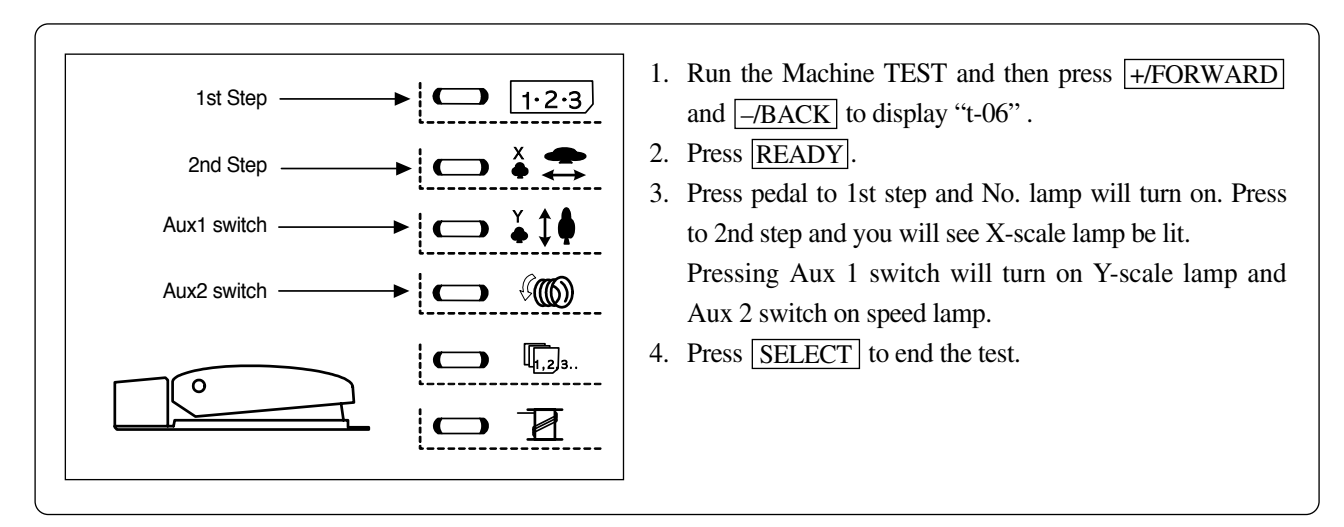

#### (8) Testing Auxiliary Output

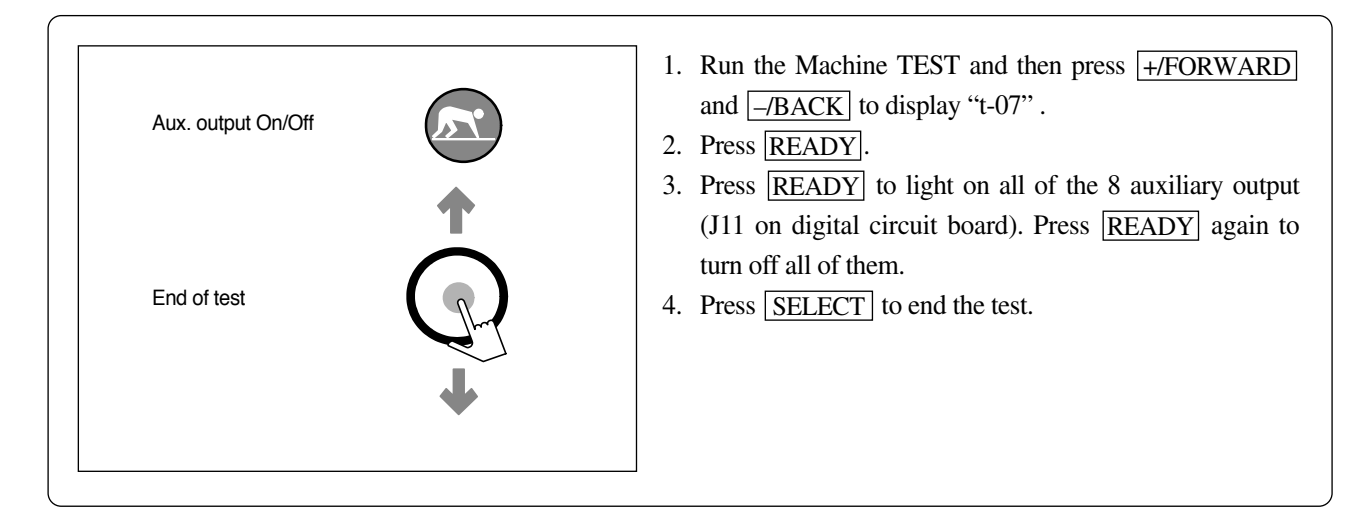

#### (9) Testing Auxiliary Input

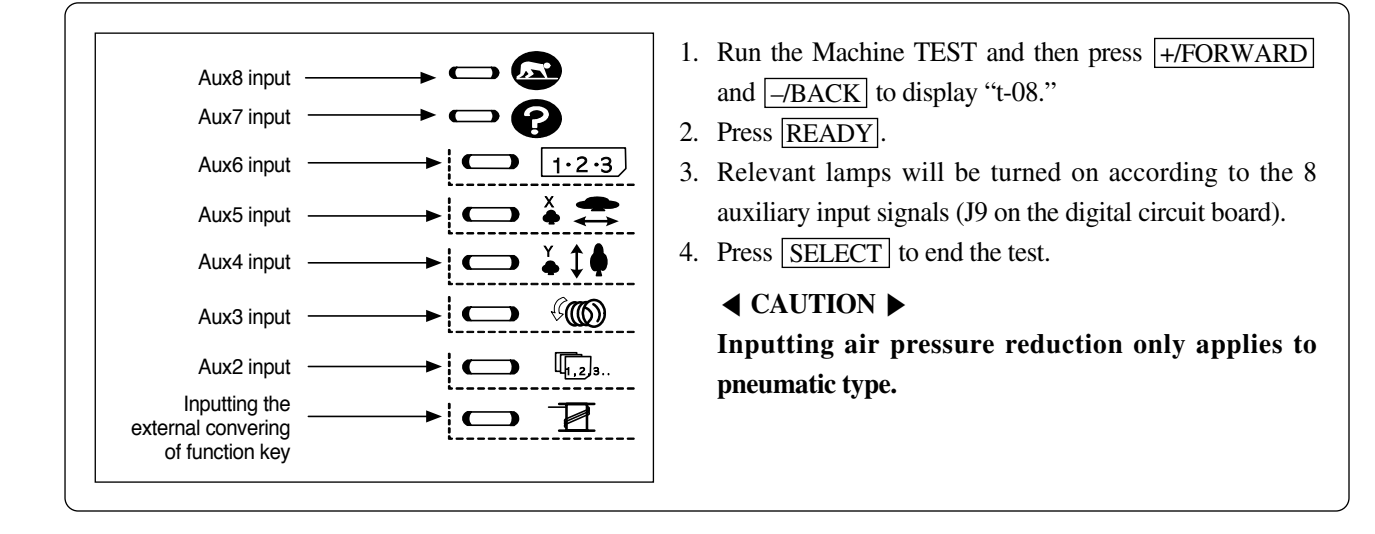

#### (10) Testing Clamp Solenoid Operation

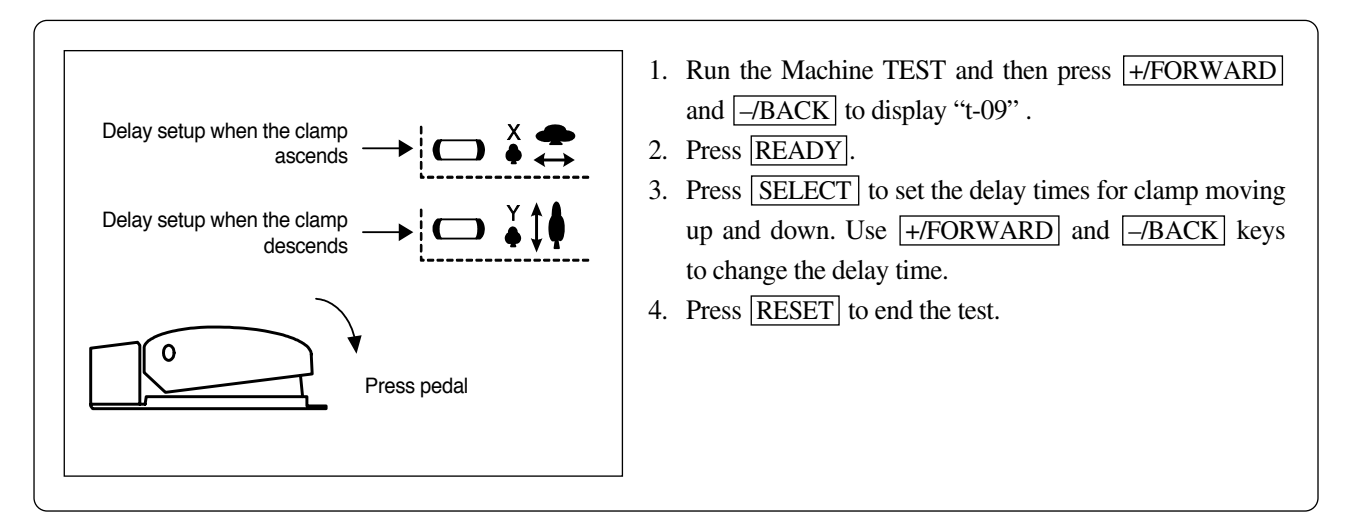

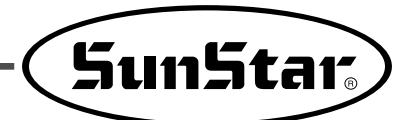

## 7-4) Other Functions

#### (1) Initializing Memory Switch

You can initialize the memory switch back to the default condition.

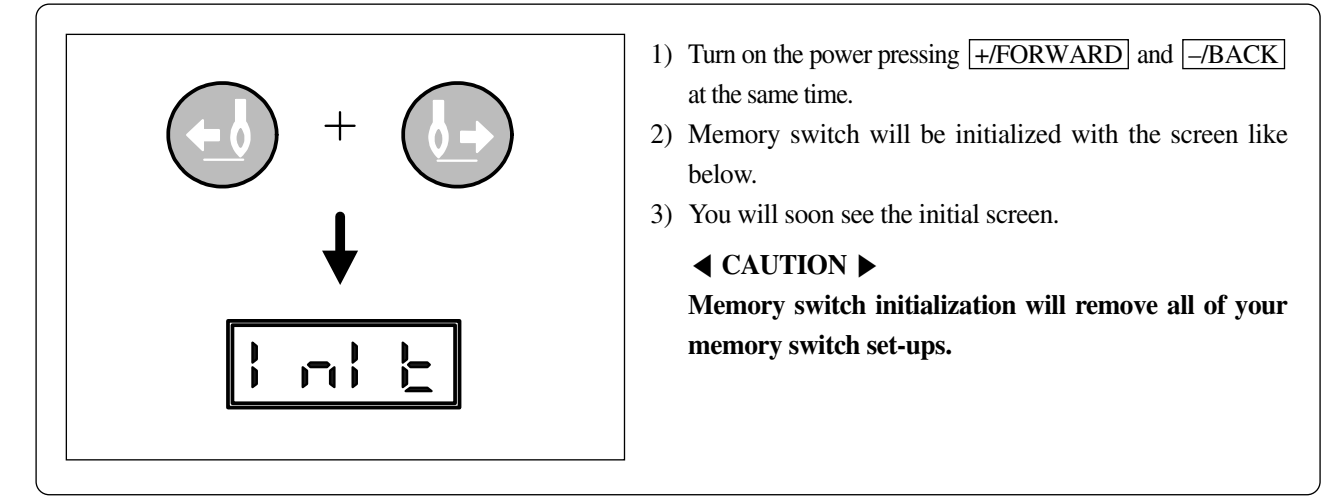

#### (2) Inertia Tuning

The controller performs an automatic inertia tuning suitable to the machine load. Do not perform this function unless tracking of the sewing speed is too slow or the machine stops at one stitch later.

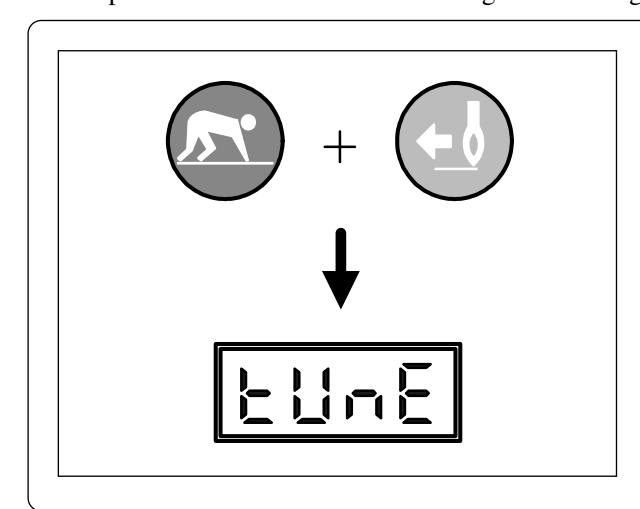

- 1) Press <u>READY</u> and <u>-/BACK</u> at the same time to turn the power on.
- 2) The following screen appears.
- 3) Press the foot pedal until it moves to Step 2. The inertia tuning is automatically conducted.

#### **◄** CAUTION ►

After inertia tuning, the needle bar is stopped at a random position. Therefore, place the needle bar at the origin position, and turn off the power. Soon after, turn on the power again.

#### (3) Formatting Scalable Memory

You can turn the memory (where you downloaded patterns) to the default status.

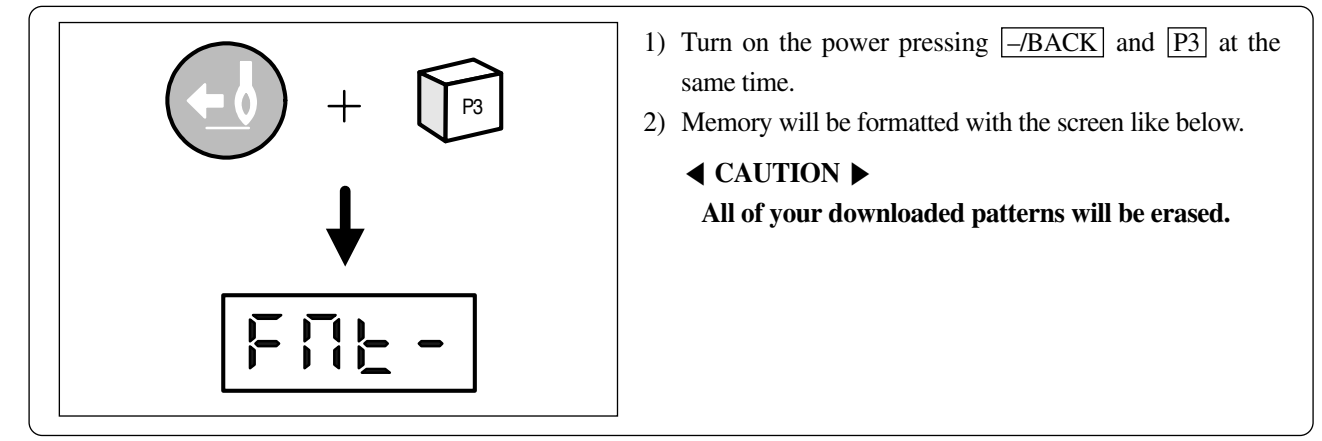

#### (4) Checking Program Version

 The following screen will appear for around 0.5 seconds after turning on the power. bH represents machine model and 16 its version.

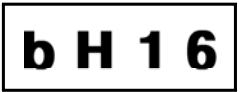

| Item Classification |                                 | Presser | Pneumatic | Pneumatic | Maximum anood [anm]  | Version | display | Upgrade version dispaly |        |
|---------------------|---------------------------------|---------|-----------|-----------|----------------------|---------|---------|-------------------------|--------|
|                     |                                 | error   | use       | error     | Maximum speed [spin] | Belt    | Direct  | Belt                    | Direct |
| B1201HA             | Pneumatic                       | X       | 0         | 0         | 2,200                | bA16    | dA16    | 9A20                    | FA20   |
| B1201H              | Heavy                           | 0       | Х         | х         | 2,700                | bH16    | dH16    | 9H2O                    | FH20   |
| B1201M              | Ordinary                        | 0       | ×         | х         | 2,700                | bN16    | dN16    | 9 N 2 0                 | FN20   |
| B1201MHP            | Hole fixing device              | 0       | Х         | Х         | 2,700                | bP16    | dP16    | 9 P 2 0                 | FP20   |
| B1201L              | Light                           | 0       | ×         | х         | 2,000                | bL16    | dL16    | 9L20                    | FL20   |
| B1201K              | Knitwear                        | 0       | X         | Х         | 2,000                | bh16    | dh16    | 9h20                    | Fh20   |
| B1202               | Buttoning                       | 0       | X         | Х         | 2,500                | bb16    | db16    | 9b20                    | Fb20   |
|                     | For (regular) pneumatic purpose | 0       | 0         | 0         | 2,500                | Х       | PA04    | Х                       | SA20   |
| B1254               | For heat cut                    | 0       | 0         | 0         | 2,200                | Х       | Х       | Х                       | SC20   |
|                     | For full rotation               | 0       | 0         | 0         | 2,500                | Х       | Х       | ×                       | Sr20   |
|                     | For (regular) pneumatic purpose | 0       | 0         | 0         | 2,500                | Х       | E A 0 2 | Х                       | UR20   |
| B1263               | For heat cut                    | 0       | 0         | 0         | 2,200                | Х       | ×       | Х                       | UC20   |
|                     | For full rotation               | 0       | 0         | 0         | 2,500                | Х       | ×       | ×                       | Ur20   |

[Differences in programs and functions by type]

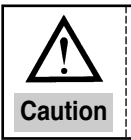

SPS/C(D)-B12XX series automatically recognizes the main shaft type, and based on the recognition, either the program for direct drive type or belt-type is displayed on the screen.

## 7-5) Installing and Replacing ROM

- (1) ROM Types and Classification
  - ① Scalable pattern ROM : This ROM contains sewing patterns made according to user's request and is not installed as a default. It is issued and installed for use at every request from the user.

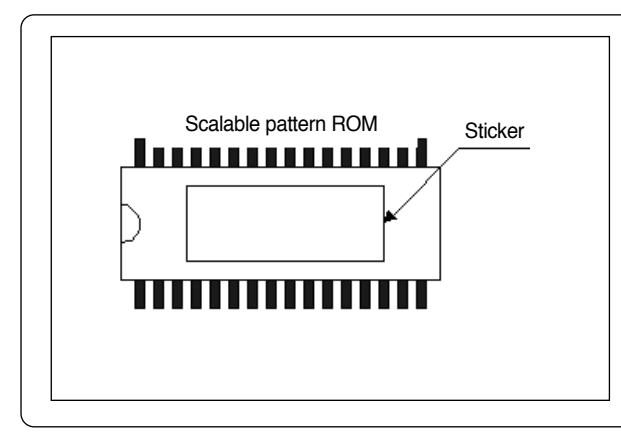

Sticker : Usually 8 digits, but may be different according to design.
 Ex) bc000928, bj000930 ...

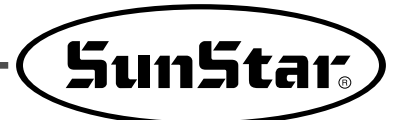

② Program ROM : This ROM contains essential programs for operating the sewing machine and is installed as a default. But it should be replaced or updated for adding or changing functions.

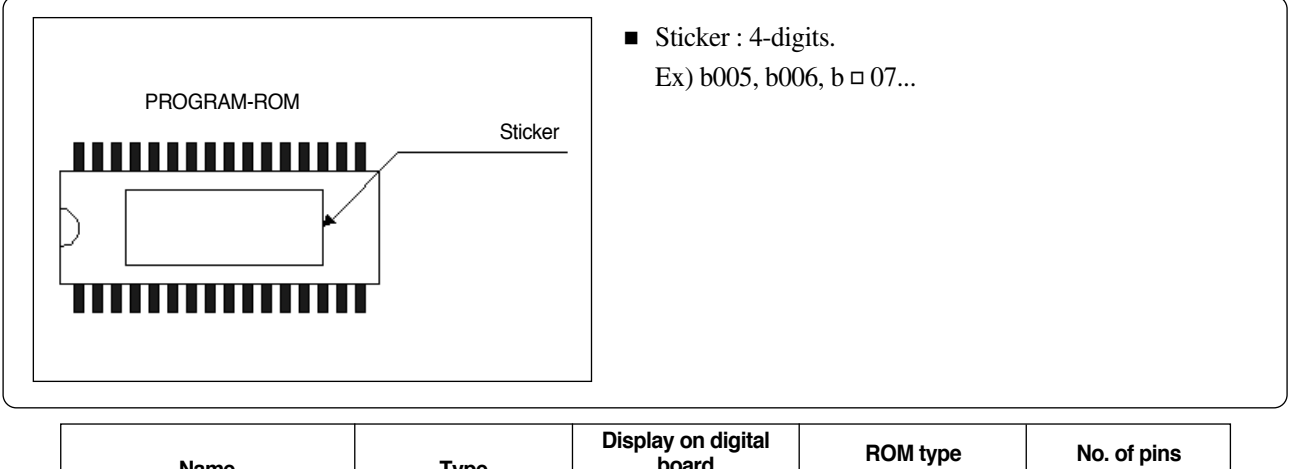

| Name                 | Туре | Display on digital board |        | ROM type |          | No. of pins |     |
|----------------------|------|--------------------------|--------|----------|----------|-------------|-----|
|                      |      | Belt                     | Direct | General  | PDA      | General     | PDA |
| Sociable pattern POM | A/B  | U9                       | U18    | 27C256   | AT28C010 | 28          | 20  |
|                      | C/D  | U8                       |        | ×        | 71200010 | ×           | 52  |
| Program BOM          | A/B  | U8                       | U20    | 27C512   | 270512   | 28          | 28  |
|                      | C/D  | L                        | 17     | ×        |          | ×           | 20  |

<ROM Type and Installation Location >

(2) Location of ROM Installation and Precautions

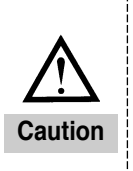

- Make sure the power is OFF and the screen is blank before installing/replacing ROM.
   Wrong mark of direction may damage ROM.
- 3) Make sure the pin is installed accurately on the socket.

4) When removing the existing ROM, be careful not to damage the board by using IC removing device or small (-) shape screw.

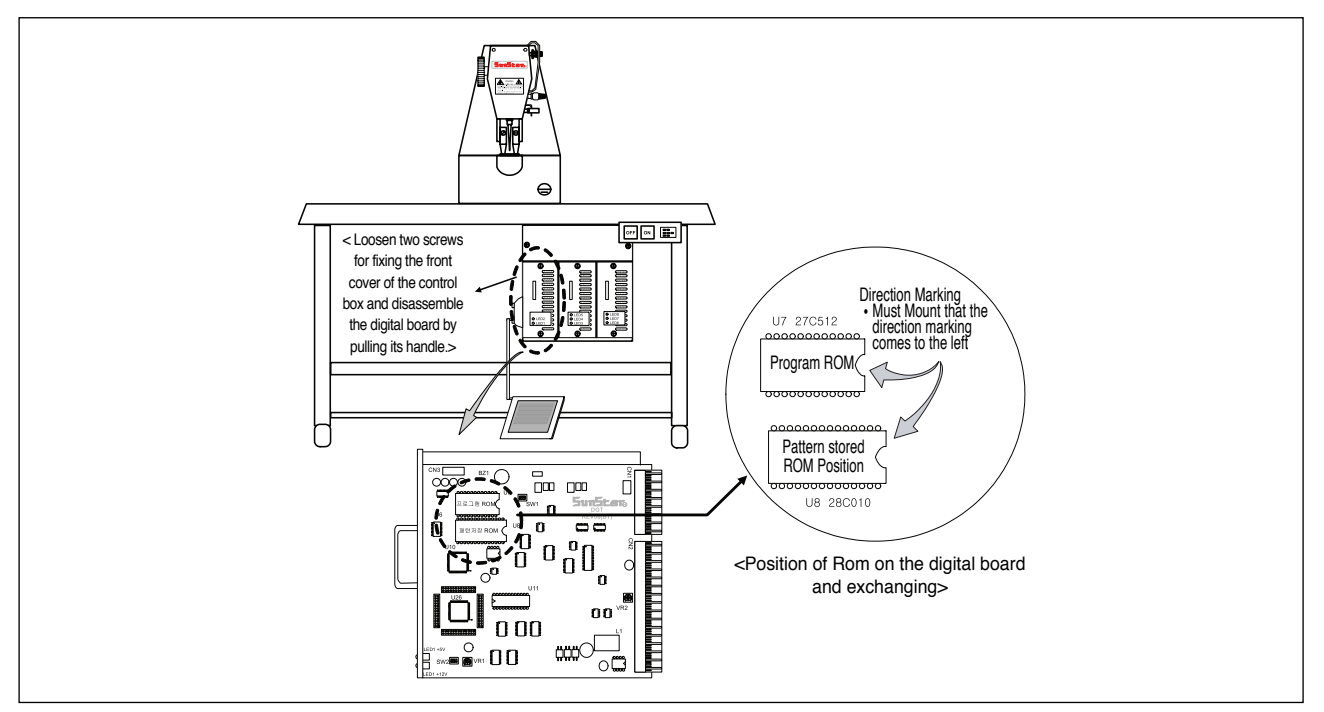

Location of ROM installation

#### (3) Using Scalable Pattern ROM

- ① Installing Scalable Pattern ROM
  - 1) Take the cover off the Bartack control box.
  - 2) As shown in the previous page, install the scalable design ROM onto the "U9" location on the digital board. Make sure to align the direction with the indication on the board (so the direction mark is on the left). Pin should go into the socket accurately.
- ② Using Scalable Pattern

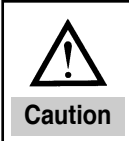

1) If the pattern number is set up by default as call impossible, change the set-up of the pattern to call possible.

2) Check the pattern shape and confirm that the needle and the presser plate do not conflict.

#### (for B1201 series)

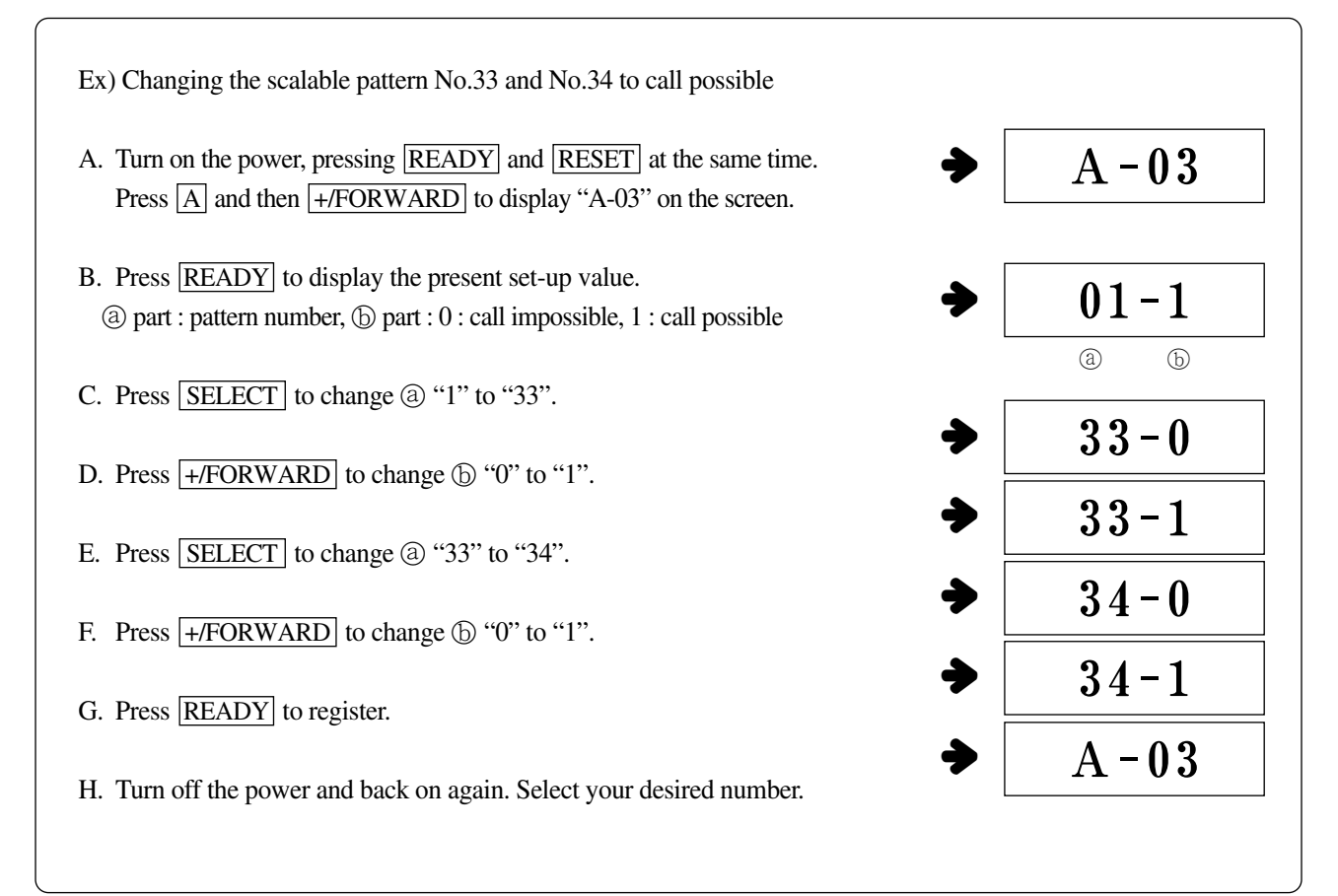

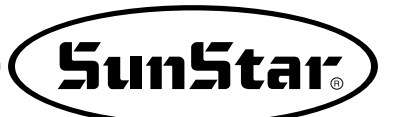

#### (For B1202 series)

Ex) Changing scalable pattern No.34 and No.35 to call possible.

- A. Turn on the power, pressing **READY** and **RESET** at the same time. Press **A** and then **+/FORWARD** to display "A-03" on the screen.
- B. Press <u>READY</u> to display the present set-up value.
  (a) part : pattern number, (b) part : 0 : call impossible, 1 : call possible
- C. Press SELECT to change ⓐ "1" to "34".
- D. Press +/FORWARD to change (b) "0" to "1".
- E. Press SELECT to change (a) "34" to "35".
- F. Press +/FORWARD to change (b) "0" to "1".
- G. Press **READY** to register.
- H. Turn off the power and back on again. Select your desired number.

#### (For B(BR)1254 series)

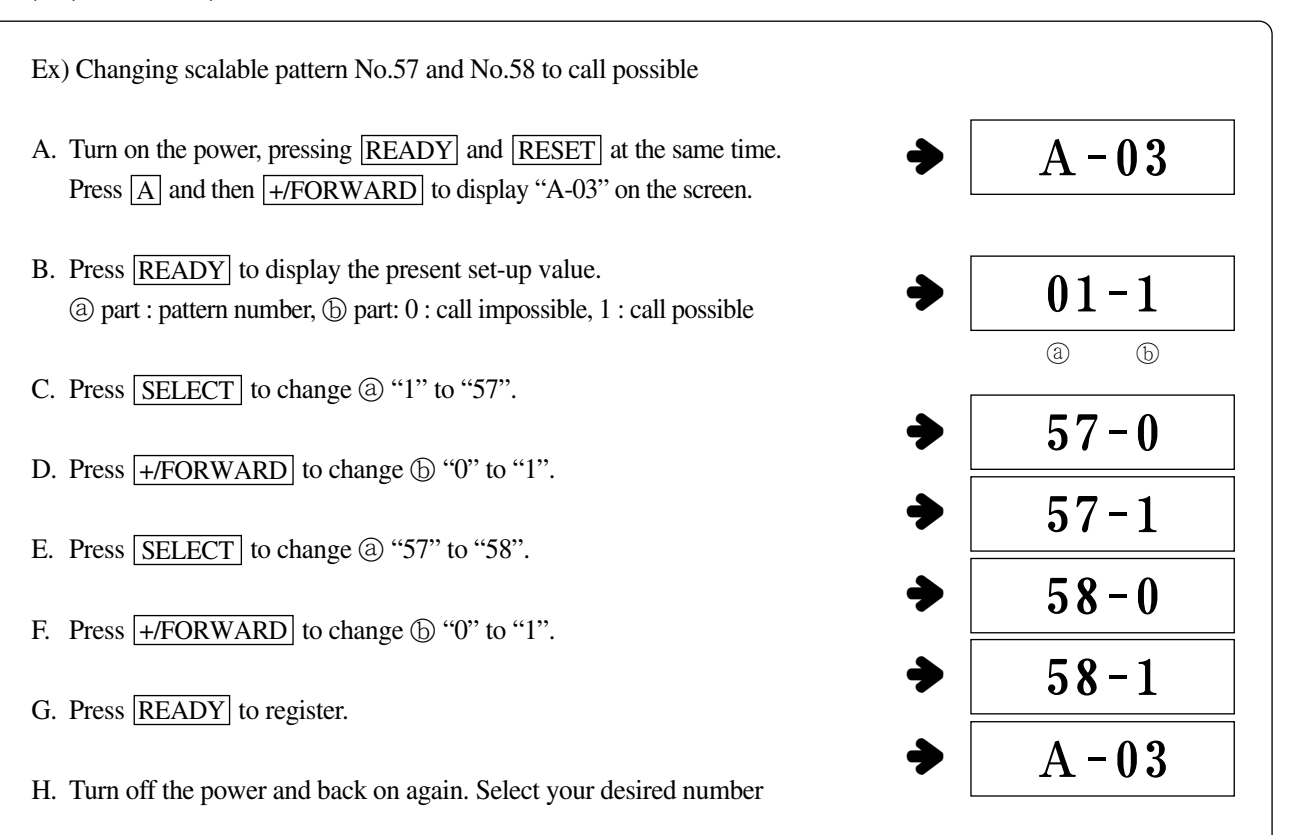

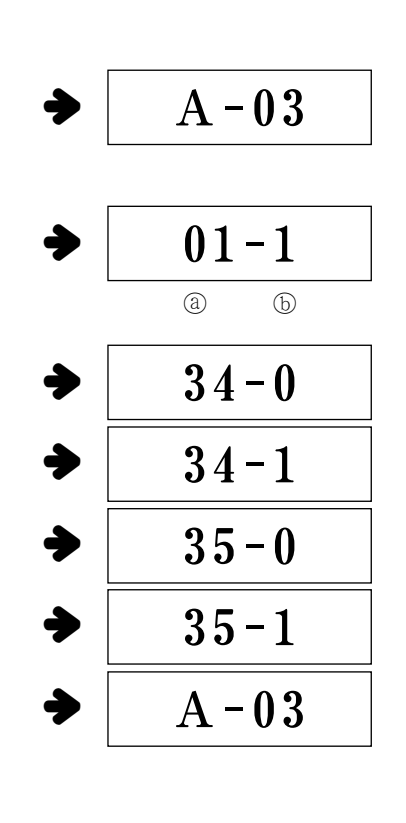

#### (4) Using Hole Fixing Device

- SUB machine type
  - Belt type: SPS/C-B1201M(HP) Direct connection type: SPS/D-B1201M(HP)
- Parameter changes and default values for using electronic wiper and hole fixing device

| Parameter | Electronic wiper                         |         | Hole fixing device                       |         |  |
|-----------|------------------------------------------|---------|------------------------------------------|---------|--|
| Group No. | Content                                  | Default | Content                                  | default |  |
| A-18      | Electronic wiper ON time 10              |         | Pin attach descending time               | 100[ms] |  |
| A-23      | Electronic wiper full ON time            | 100[ms] | Pin solenoid full ON time                | 100[ms] |  |
| A-27      | Electronic wiper duty value              | 20[%]   | Pin solenoid duty value                  | 20[%]   |  |
| A-30      | Electronic wiper OFF time                | 40[ms]  | Pin attach ascending time                | 100[ms] |  |
| A-34      | Pin attach use Yes/No<br>( 0: NO 1: YES) | 0       | Pin attach use Yes/No<br>( 0: NO 1: YES) | 1       |  |

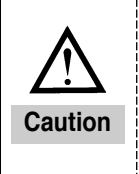

1) Electronic wiper cannot be used with the hole-fixing device.

2) Initializing to the hole-fixing device version will look like the above table. To use the patterns in the scalable ROM, you must set YES/NO for the pattern data calling possibility as shown below.
3) For SPS/C-B1201M(HP) or SPS/D-B1201M(HP), exclusive scalable pattern is provided. (No.33 ~ No. 92)

■ How to Use

First set the possibility/impossibility of the pattern data call

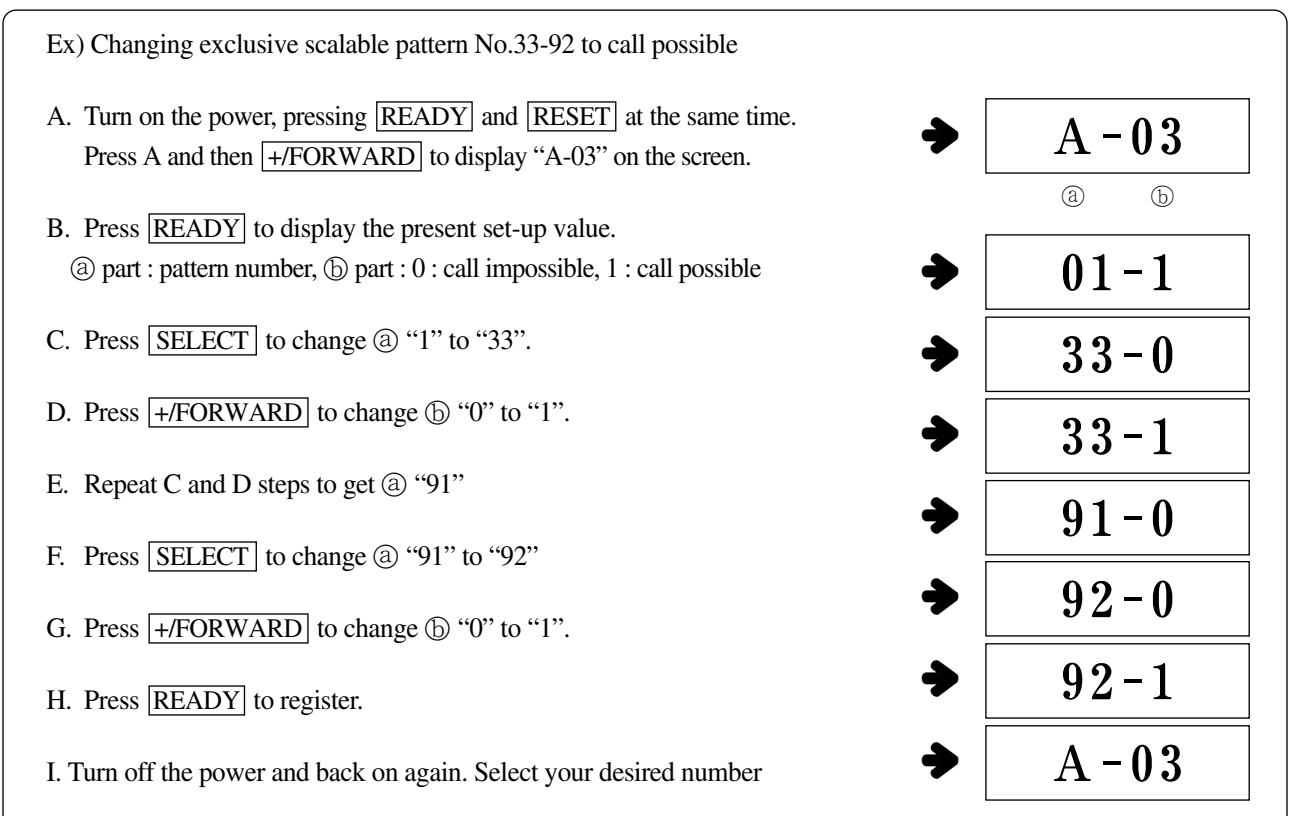

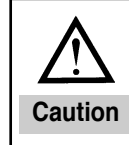

If pin hole cannot come up or go down, Er11 will occur. Turn OFF the power, fix the problem and turn on the power again.

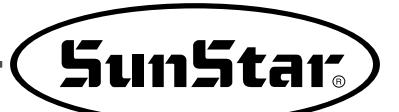

## 7-6) Pattern download from PDA (or PC)

#### How to download patterns

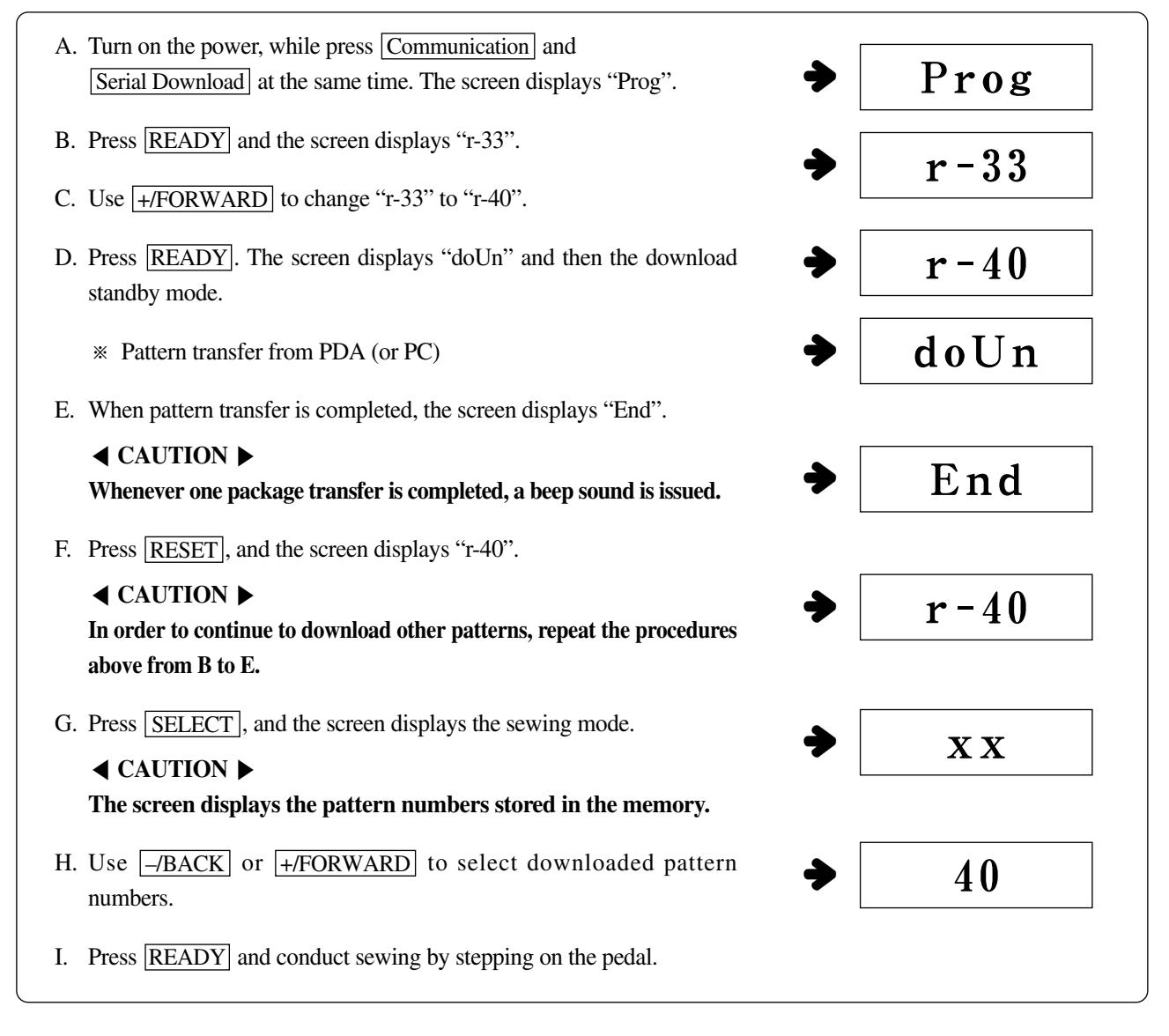

• The total number of stitches and beep sounds, when patterns are downloaded from PDA(or PC) to the machine

| Туре                                      | Total No. of Stitches Downloaded<br>(Number of packages) | Number of beep<br>sounds |
|-------------------------------------------|----------------------------------------------------------|--------------------------|
| SPS/C-B1201 Series<br>SPS/C-B1202 Series  | 500 stitches<br>(4 packages)                             | 4                        |
| SPS/D-B1254 Series<br>SPS/D-BR1254 Series | 1000 stitches<br>(8 packages)                            | 8                        |

\* 1 package = 125 stitches

### 7-7) Pattern download from CF card

- How to download patterns
  - A. Turn on the power, while pressing <u>Communication</u> and <u>CF Card Download</u> at the same time. The screen displays "CF--".
- CF--

B. Select the mode conversion key.

| Mode | Description                                   | Screen display |              |  |  |
|------|-----------------------------------------------|----------------|--------------|--|--|
| Кеу  | Description                                   | Normal status  | Error status |  |  |
| P1   | Check whether there is a CF card              | CF. OK         | CF. Er       |  |  |
| P2   | Check the machine type                        | MC. bt         | MC. Er       |  |  |
| P3   | Check the directory where patterns are stored | BL05           | BL. Er       |  |  |
| P4   | Check patterns in the chosen directory        | 05.10          | 05. Er       |  |  |
| P6   | Execute downloading                           | d o U n        | -            |  |  |

- C. Use "P1" to check whether CF is properly operating.
  - If there is no error, the screen displays "CF.OK" and then "Mode".
  - If there is an error, the screen displays "CF.Er". Check CF and then press "P1" again to find out whether it is properly operating.
- D. If CF is properly operating, press "P3" and examine the folder where patterns are stored.
  - Press "P3" once, and the screen automatically displays the initial position where the folder exists.
  - Press "P3" again, and the screen displays the next folder.
  - Choose the desired folder and press <u>READY</u> to store the folder location. Then the screen displays "Mode".

CF. OK
ModE
BLO5

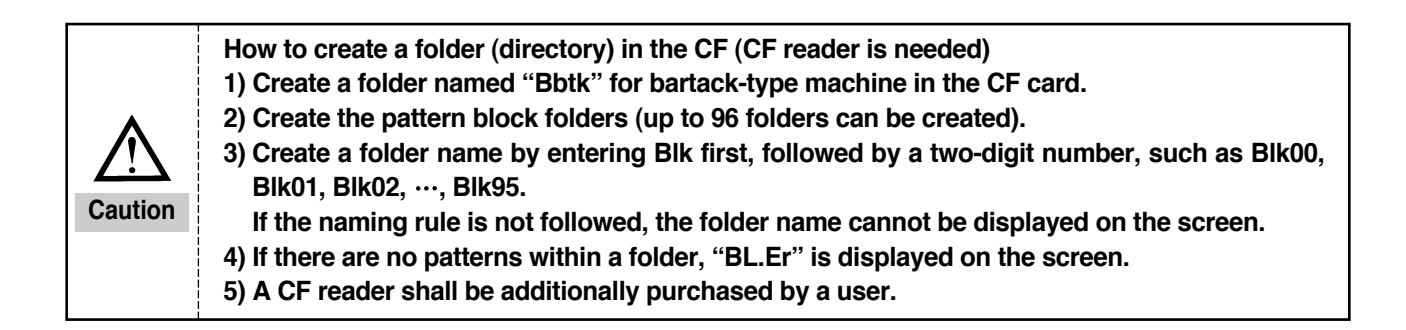

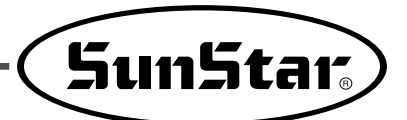

10

05.

(a)

- E. Press "P4" and the chosen folder is examined for pattern files.
  - Press "P4" once, and the initial position of the pattern file within the chosen folder is displayed.
    - ⓐ Folder name ⓑ Pattern file name
  - Press "P4" again, and the next pattern file position is displayed.
  - Choose the desired pattern file and then press <u>READY</u> to store the location of the pattern file. The screen displays "Mode".

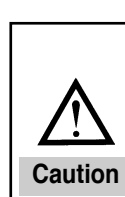

## How to create pattern files (in case of SSP-WE/2.0)

1) Up to 96 pattern files can be stored within a folder.

2) Create a folder name by entering a two-digit number followed by extension ".btk" such as 00.btk, 01.btk, 02.btk, ..., 95.btk .

If the naming rule is not followed, the folder name cannot be displayed on the screen. 3) If there are no patterns within a folder, "FL.Er" is displayed on the screen.

- F. Press "P6", and the screen displays "r-33".
- G. Use +/FORWARD and change "r-33" to "r-40".
- H. If **READY** is pressed, the screen displays "doUn", and then the standby mode.
- I. When <u>CF Card Download</u> is pressed, it is checked whether CF is existing. If no error is found, pattern data are transferred. When the transfer is completed, the screen displays "End".
  - When an error occurs displaying "CF.Er" on screen, examine the CF card and press "P1". The screen displays "doUn", and the patterns are automatically transferred.

#### 

Whenever one package transfer is completed, a beep sound is issued.

- J. Press RESET, and the screen displays "CF--".
  - In order to continue to download other patterns, repeat the procedures above from E to I.
  - If the pattern download is desired from other folder, repeat the procedures above from D to I.
- K. Press SELECT, and the screen displays the sewing mode.

#### 

The screen displays the pattern number stored in the memory.

L. Use <u>-/BACK</u> or <u>+/FORWARD</u> to select the downloaded pattern number.

M. Press **READY**, and conduct sewing by stepping on the pedal.

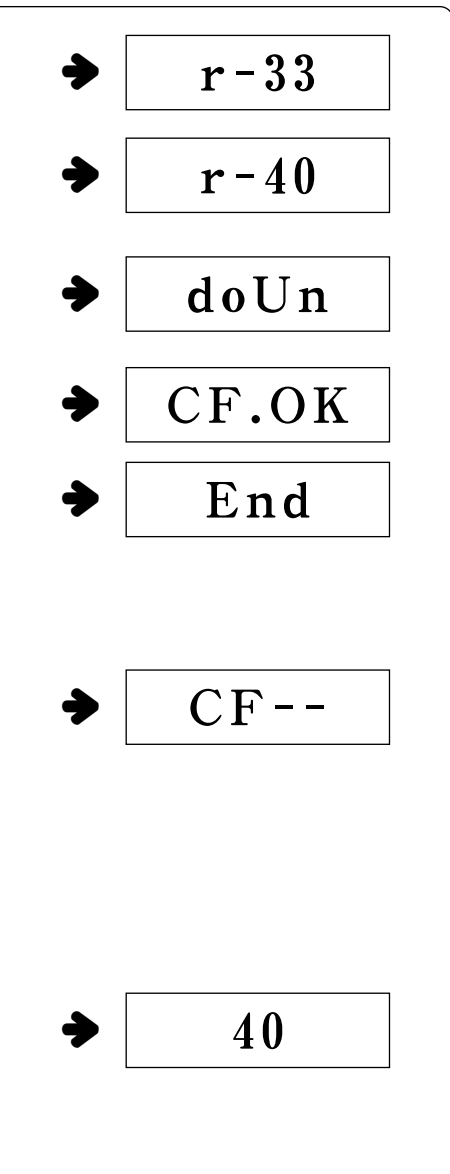

#### 7-8) Using the reverse port

- Applicable types: B1254 series and B1263 series
- How to use
  - ① Use the output signal of No. 9 pin of <sup>¬</sup>Pneumatic output and auxiliary input cable (No.11)」 as the input signal of the electronic pneumatic solenoid valve.

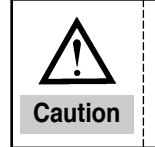

The reverse device is not included.

- ② Use SSP to generate patterns and create reverse codes at the desired position.
- ③ Download the generated patterns into the extended memory.
- Pattern download: See  $\lceil (5)$  Pattern download from PDA(or PC) and  $\lceil (6)$  Pattern download from CF Card.
- ④ When download is completed, change the parameter in order to call saved extended memory numbers.
  - How to call: See  $\lceil (3)$  Use of extended patterns<sub>]</sub>.

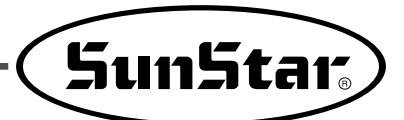

# 8 Error List

| No. | Display                  | Description                                                       | Error tone |
|-----|--------------------------|-------------------------------------------------------------------|------------|
| 1   | Er01                     | Pattern call is set "impossible"                                  | ×          |
| 2   | Er02                     | Error in scale function                                           | ×          |
| 3   | Er03                     | Error in needle bar position                                      | ×          |
| 4   | Er04                     | Error in drive limit                                              | ×          |
| 5   | Er05/Err55               | Error in clamp position                                           | ×          |
| 6   | Er06                     | Unable to move to X original point in given time                  | ×          |
| 7   | Er16                     | Unable to move to Y original point in give time                   | ×          |
| 8   | Er36                     | Original point cable is missing /XY original point sensor failure | ×          |
| 9   | Er07                     | For pneumatic type (HA), if pneumatic is below standard           | ×          |
| 10  | Er08                     | Error in ROM version against new digital board                    | ×          |
| 11  | Er11                     | Pin hole cannot go down or move up                                | ×          |
| 12  | Er12                     | No or bad scalable ROM                                            | ×          |
| 13  | Er13                     | Formatting incomplete                                             | ×          |
| 14  | Er14                     | SPMS fan failure                                                  | 0          |
| 15  | Er15                     | Error in recognizing main motor type                              | ×          |
| 16  | 60, 61                   | Synchronizer contact error                                        | 0          |
| 17  | 126                      | Error in operating sequence of the main shaft motor               | 0          |
| 18  | 127                      | Encoder AB error                                                  | 0          |
| 19  | 128                      | Encoder RST error                                                 | 0          |
| 20  | 129                      | Main shaft motor overload                                         | 0          |
| 21  | 130                      | Error in synchronizer signal                                      | 0          |
| 22  | 9999                     | Main shaft type error                                             | 0          |
| 23  | EEPr                     | EEPROM error                                                      | 0          |
| 24  | CE17, LC18<br>BC20, AC19 | Communication failure in internal circuit of CPU board            | 0          |
| 25  | oPEN                     | Laying the head on the side for direct-connection type            | 0          |
| 26  | orLd                     | Overvoltage                                                       | 0          |
| 27  | E/nd                     | Alarm that counter is "0"                                         | ×          |

\* Error alarm  $\circ$  : Buzzer sound,  $\times$  : No buzzer sound

Machine Control box 0 0 Cable Presser bar solenoid cable CN17 (18) CN18 Thread trimming solenoid cable 17)  $\oplus$ ᠿ CN19 Wiper solenoid cable 20  $(\underline{+})$ Main shaft motor (Sanyo) CN7 16 Ð connection cable Ð CN19 CN17 X-shaft step motor connection CN14 8 8 8 8 cable CN18 Y-shaft step motor connection CN15 9 cable CN22 Laser pointer (if necessary) CN7 CN14 \_ 8 CN23 Foot step jumper cable CN22 🛗 CN23 14 8 Foot step switch input cable CN24 CN15 CN25 (13) 8888 CN25 Head safety switch cable 22 CN29 Pneumatic output and auxiliary CN30 CN29 21) CN24 input cable  $\oplus$ 0 Ð XY origin sensor cable 1 CN30 [Rear Cover of Control Box] Ð \$ ⊕ Ð 5 Ð Ð (53) <u>nang</u> . 53 Ð (F) 53 ⊕ 3  $\oplus$ Ð CN28 CN26 A ⊕ CN27 00  $\otimes$ ⊕  $(\mathbf{r})$  $\oplus$  $\oplus$ (f)[Right Side Cover of Control Box] [Left Side Cover of Control Box] **Control box** Cable Machine

| Connecting Connector to Control Box (direct connection) (C(D)-Series) |
|-----------------------------------------------------------------------|
|-----------------------------------------------------------------------|

| Cable                      | Machine | Control box |   | Ma  |
|----------------------------|---------|-------------|---|-----|
| External power input cable | 2       | -           |   | inp |
|                            |         |             | · | OP  |

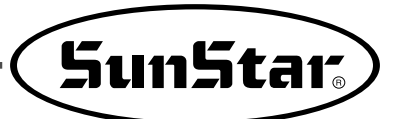

[Connecting to external input power in case of heat cut]

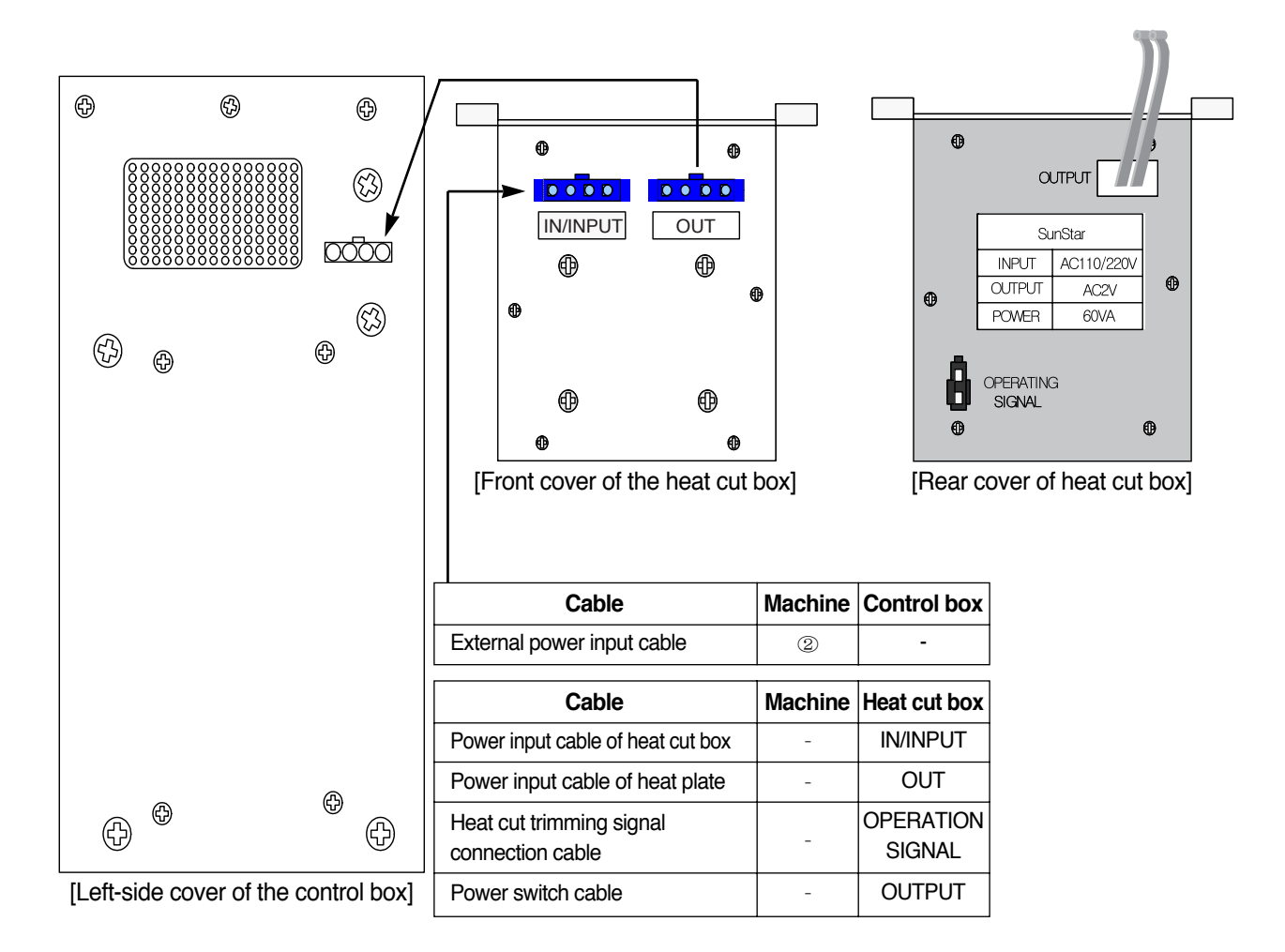

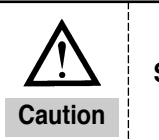

See the heat cut trimming manual for more details.

#### ▶ SPS/C,D-12XX Series Block Diagram

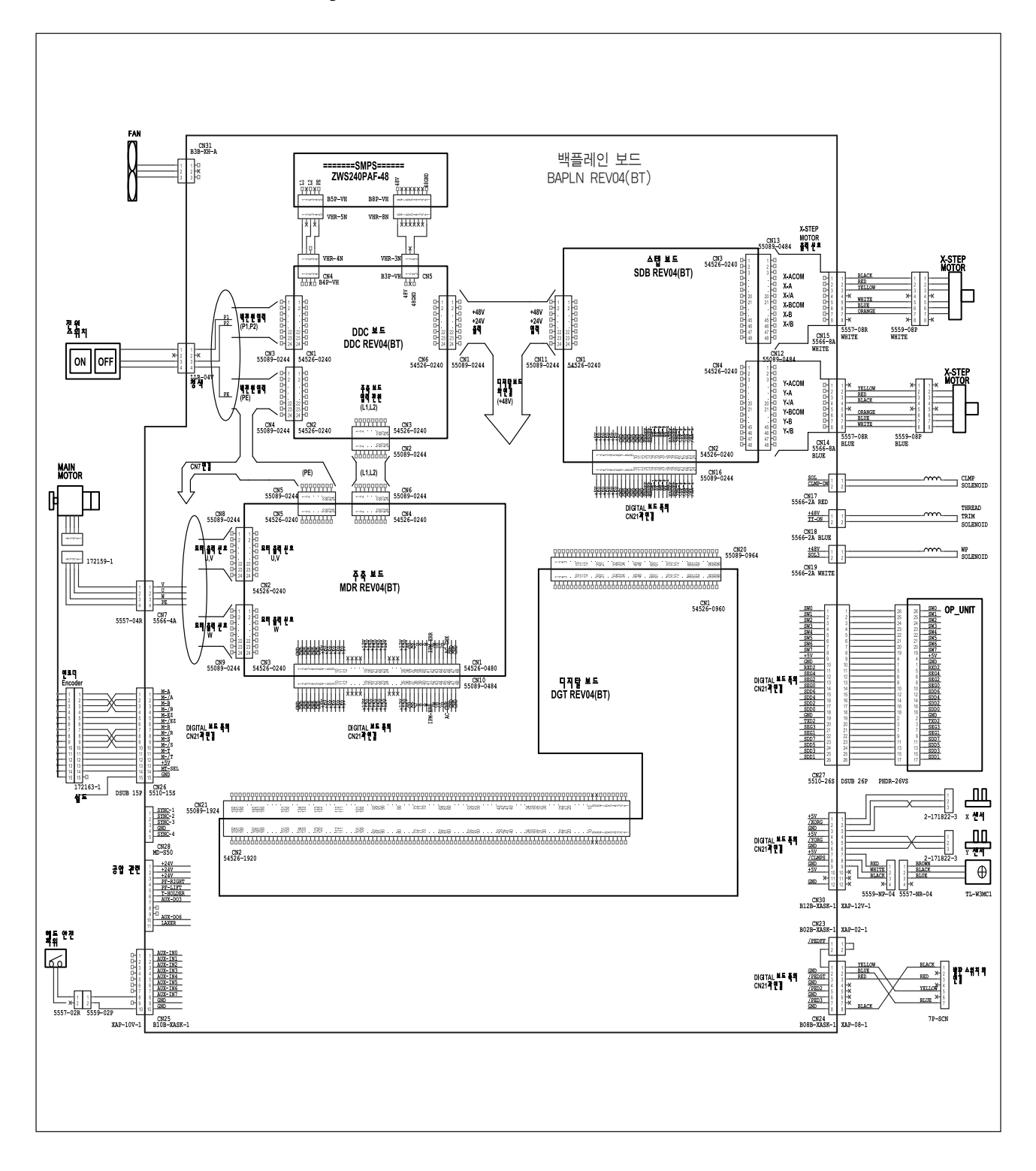

# 9

## How Select the Sewing Pattern List and the Sewing Lange

. . .

## 9-1) B1201 Series

| Application           | No  | Dettern                 | Stitch | Range o | i Sewing | Application            | No               |
|-----------------------|-----|-------------------------|--------|---------|----------|------------------------|------------------|
| Application           | NO. | Pattern                 | Number | X (mm)  | Y (mm)   | Application            | NO.              |
|                       | 1   | <b>MAAAAA</b>           | 28     | 10      | 2        |                        | 18               |
|                       | 2   | P                       | 20     | 16      | 2.5      |                        | 19               |
|                       | 3   | WWWW                    | 36     | 10      | 2        | Straight<br>Line       | 20               |
|                       | 4   | ₽₩₩₩₩                   |        | 16      | 2.5      |                        | 21               |
| For<br>Heavy<br>and   | 5   | R                       |        | 10      | 2        |                        | 22               |
| General<br>Materials  | 6   | ₽ <del>₩₩₩₩₩₩₩₩</del> ₩ | 40     | 16      | 2        | Semi                   | 31               |
|                       | 7   | R <del>amman</del>      | 42     | 16      | 2.5      | Circle                 | 32               |
|                       | 8   | MMMM                    |        | 24      | 3        |                        |                  |
|                       | 9   | P <del>WWWWWW</del> W   | 56     | 24      | 3        | No.                    |                  |
|                       | 10  | PHANNANANAN             | 64     | 24      | 3        | Patter                 | rn               |
|                       | 11  |                         | 21     | 6       | 2.5      | Stitch Nu              | mbor             |
| For Thin<br>Materials | 12  | PMMM4                   | 28     | 6       | 2.5      | Range of X<br>Sewing Y | ( (mm)<br>( (mm) |
|                       | 13  | MAMMAM                  | 36     | 6       | 2.5      |                        |                  |
|                       | 14  |                         | 14     | 8       | 2        | No.                    |                  |
| For<br>Knit           | 15  |                         | 21     | 8       | 2        | Patter                 | rn               |
|                       | 16  | IMMAMA                  | 28     | 8       | 2        | Stitch No.             | mbor             |
| Straight<br>Line      | 17  |                         | 21     | 10      | 0        | Range of X<br>Sewing Y | ( (mm)<br>( (mm) |

| Application      | plicationNo.Pattern18Image: state state s | Stitch                                 | Range of Sewing |        |        |  |
|------------------|----------------------------------------------------------------------------------------------------|----------------------------------------|-----------------|--------|--------|--|
| Application      | NO.                                                                                                    | Fallelli                               | Number          | X (mm) | Y (mm) |  |
|                  | 18                                                                                                    |                                        | 28              | 10     | 0      |  |
| Straight         | 19                                                                                                    |                                        | 20              | 25     | 0      |  |
| Straight<br>Line | 20                                                                                                    |                                        | 36              | 25     | 0      |  |
|                  | 21                                                                                                    | 00000000000000000000000000000000000000 | 41              | 25     | 0      |  |
|                  | 22                                                                                                    |                                        | 44              | 35     | 0      |  |
| Semi             | 31                                                                                                    | RAMANAN I                              | 42              | 11     | 7      |  |
| Circle           | 32                                                                                                    | WWWWWN                                 | 42              | 11     | 7      |  |

|          | Vertical   |        |       |       |         |  |  |  |  |  |  |  |
|----------|------------|--------|-------|-------|---------|--|--|--|--|--|--|--|
| N        | <b>D</b> . | 23     | 24    | 25    | 26      |  |  |  |  |  |  |  |
| Patt     | ern        | MAAAAM | MMMMM | WWWWW | MWWWWWW |  |  |  |  |  |  |  |
| Stitch N | lumber     | 28     | 36    | 42    | 56      |  |  |  |  |  |  |  |
| Range of | X (mm)     | 4      | 4     | 4     | 4       |  |  |  |  |  |  |  |
| Sewing   | Y (mm)     | 20     | 20    | 20    | 20      |  |  |  |  |  |  |  |

|          |            | Line | ear Vertical | l  |    |  |  |  |
|----------|------------|------|--------------|----|----|--|--|--|
| No       | <b>)</b> . | 27   | 28           | 29 | 30 |  |  |  |
| Patt     | ern        |      |              |    |    |  |  |  |
| Stitch N | lumber     | 18   | 2            | 1  | 28 |  |  |  |
| Range of | X (mm)     | 0    | 0            | 0  | 0  |  |  |  |
| Sewing   | Y (mm)     | 20   | 10           | 20 | 20 |  |  |  |

#### 9-2) B1202 Series

| Pattern        | Dottorn | No. of  | Range o | f Sewing | Pattern         | Dottorn | No. of  | Range o | f Sewing |
|----------------|---------|---------|---------|----------|-----------------|---------|---------|---------|----------|
| No.            | Pallern | Threads | X (mm)  | Y (mm)   | No.             | Fallern | Threads | X (mm)  | Y (mm)   |
| 1              |         | 6-6     | 3.4     | 3.4      | 18              |         | 6       | 3.4     | 0        |
| 2              |         | 8-8     | 3.4     | 3.4      | 19              | I       | 8       | 3.4     | 0        |
| 3              |         | 10-10   | 3.4     | 3.4      | 20              | I       | 10      | 3.4     | 0        |
| 4              |         | 12-12   | 3.4     | 3.4      | 21              | I       | 12      | 3.4     | 0        |
| 5 <b>*</b>     |         | 6-6     | 3.4     | 3.4      | 22              | I       | 16      | 3.4     | 0        |
| 6 <b>*</b>     |         | 8-8     | 3.4     | 3.4      | 23              |         | 6       | 0       | 3.4      |
| 7 <b>*</b>     | II      | 10-10   | 3.4     | 3.4      | 24              |         | 10      | 0       | 3.4      |
| 8 <b>*</b>     |         | 12-12   | 3.4     | 3.4      | 25              |         | 12      | 0       | 3.4      |
| 9              | Z       | 6-6     | 3.4     | 3.4      | 26              | n       | 6-6     | 3.4     | 3.4      |
| 10             | Z       | 8-8     | 3.4     | 3.4      | 27              | n       | 10-10   | 3.4     | 3.4      |
| 11             | Z       | 10-10   | 3.4     | 3.4      | 28 <sup>*</sup> |         | 6-6     | 3.4     | 3.4      |
| 12             | ×       | 6-6     | 3.4     | 3.4      | 29 <b>*</b>     |         | 10-10   | 3.4     | 3.4      |
| 13             | ×       | 8-8     | 3.4     | 3.4      | 30              |         | 5-5-5   | 2.9     | 2.5      |
| 14             | ×       | 10-10   | 3.4     | 3.4      | 31              |         | 8-8-8   | 2.9     | 2.5      |
| <b>*</b><br>15 | ×       | 6-6     | 3.4     | 3.4      | 32              |         | 5-5-5   | 2.9     | 2.5      |
| 16*            | ×       | 8-8     | 3.4     | 3.4      | 33              |         | 8-8-8   | 2.9     | 2.5      |
| 17*            | X       | 10-10   | 3.4     | 3.4      |                 |         |         |         |          |

\* The magnifying and reduction range (X and Y) of standard sewing shown above is 100%. 66 patterns including 33 patterns can be additionally provided.

\*\* In case of the pattern of "\*" mark of Sewing Pattern No., a thread is trimmed after finish of first sewing to remove a line through sewing patterns. In case of SPS/C(or SPS/D)-B1202-01 and 02, press the pedal once more after finish of first sewing, or continuously press and release the pedal until second sewing begins. In case of SPS/C(or SPS/D)-B1202-03, just one time pressing of the pedal will do.

- A. If the central distance between use buttonholes does not conform for the standard sewing range of Sewing Pattern No., magnify or reduce the sewing range to adjust it.
- B. After the Sewing Pattern Number and the sewing range (X, Y) are changed, don't forget to check if the needle-point conforms to the buttonhole with regard to [Checking Pattern Shape].
- C. Rate of magnifying and reduction according to the sewing range.

| Sewing Area X,Y(mm)       | 2.4 | 2.6 | 2.8 | 3.0 | 3.2 | 3.4 | 3.6 | 4.0 | 4.3 | 4.5 | 4.7 | 5.2 | 5.6 | 6.0 | 6.2 | 6.4 |
|---------------------------|-----|-----|-----|-----|-----|-----|-----|-----|-----|-----|-----|-----|-----|-----|-----|-----|
| Expansion & Reduction (%) | 71  | 76  | 82  | 88  | 94  | 100 | 106 | 118 | 126 | 132 | 138 | 153 | 165 | 176 | 182 | 188 |

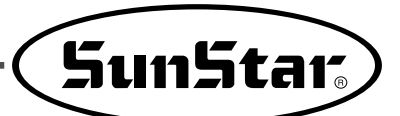

## 9-3) B1254 Series

| No  | Pattorn                                                                                                    | modal | Stitch | Range o | f Sewing | No   | Pattorn               | model | Stitch | Range o | f Sewing | No  | Pattorn                                                                                                    | model | Stitch | Range o | f Sewing |
|-----|----------------------------------------------------------------------------------------------------|-------|--------|---------|----------|------|-----------------------|-------|--------|---------|----------|-----|----------------------------------------------------------------------------------------------------|-------|--------|---------|----------|
| NO. | Fattern                                                                                                    | mouer | er     | X (mm)  | Y (mm)   | 140. | Fattern               | mouer | er     | X (mm)  | Y (mm)   | NO. | Fattern                                                                                                    | mouer | er     | X (mm)  | Y (mm)   |
| 33  | <b>B</b>                                                                                                    | B1254 | 75     | 50      | 40       | 34   | <b>1</b> 2            | B1254 | 59     | 45      | 29       | 35  | • <u>+</u> +++++++++++++++++++++++++++++++++++                                                                                                    | B1254 | 59     | 30      | 40       |
|     | <u></u>                                                                                                    | B1263 | 75     | 50      | 40       |      |                       | B1263 | 59     | 45      | 29       |     |                                                                                                    | B1263 | 59     | 30      | 40       |
| 36  |                                                                                                    | B1254 | 139    | 50      | 30       | 37   |                       | B1254 | 159    | 50      | 40       | 38  |                                                                                                    | B1254 | 155    | 30      | 35       |
|     |                                                                                                    | B1263 | 139    | 50      | 30       |      |                       | B1263 | 159    | 50      | 40       |     |                                                                                                    | B1263 | 155    | 30      | 35       |
| 39  |                                                                                                    | B1254 | 219    | 50      | 40       | 40   |                       | B1254 | 229    | 50      | 40       | 41  |                                                                                                    | B1254 | 335    | 45      | 40       |
|     |                                                                                                    | B1263 | 219    | 50      | 40       |      | 40                    | B1263 | 229    | 50      | 40       |     |                                                                                                    | B1263 | 335    | 45      | 40       |
| 42  |                                                                                                    | B1254 | 397    | 50      | 40       | 43   |                       | B1254 | 84     | 30      | 30       | 44  |                                                                                                    | B1254 | 147    | 35      | 40       |
|     |                                                                                                    | B1263 | 397    | 50      | 40       | 10   |                       | B1263 | 84     | 30      | 30       |     |                                                                                                    | B1263 | 147    | 35      | 40       |
| 45  |                                                                                                    | B1254 | 56     | 33      | 30       | 46   | P                     | B1254 | 56     | 35      | 35       | 47  | <b>通</b> WWWWW                                                                                                    | B1254 | 74     | 36      | 36       |
|     |                                                                                                    | B1263 | 56     | 33      | 30       |      |                       | B1263 | 56     | 35      | 35       |     |                                                                                                    | B1263 | 74     | 36      | 36       |
| 48  | ****                                                                                                    | B1254 | 78     | 8       | 35       | 49   |                       | B1254 | 116    | 31      | 31       | 50  | MMMMMM                                                                                                    | B1254 | 109    | 28      | 28       |
|     |                                                                                                    | B1263 | 78     | 8       | 35       |      |                       | B1263 | 116    | 31      | 31       |     | Million Million                                                                                                    | B1263 | 109    | 28      | 28       |
| 51  |                                                                                                    | B1254 | 136    | 28      | 28       | 52   | and the second second | B1254 | 122    | 40      | 28       | 53  | NUMBER OF STREET                                                                                                    | B1254 | 152    | 34      | 31       |
|     | THE REAL PROPERTY AND A DECEMBER OF A DECEMBER OF A DECEMB | B1263 | 136    | 28      | 28       |      | adimenta              | B1263 | 122    | 40      | 28       |     | THIN AND THE TOP OF THE TOP OF TOP OF THE TOP OF TOP OF T | B1263 | 152    | 34      | 31       |
| 54  |                                                                                                    | B1254 | 142    | 40      | 24       | 55   |                       | B1254 | 65     | 30      | 8        | 56  |                                                                                                    | B1254 | 65     | 8       | 30       |
|     | THIN WWWWWWWWW                                                                                                    | B1263 | 142    | 40      | 24       |      |                       | B1263 | 65     | 30      | 8        | 00  |                                                                                                    | B1263 | 65     | 8       | 30       |

| Application          | No  | Pattorn                                | Stitch | Range o | f Sewing | Application             | No     | Pa   | ttorn        | Stitch | Range of       | of Sewing |
|----------------------|-----|----------------------------------------|--------|---------|----------|-------------------------|--------|------|--------------|--------|----------------|-----------|
| Application          | NO. | Falleni                                | Number | X (mm)  | Y (mm)   | Application             | NO.    | га   | uem          | Number | X (mm)         | Y (mm)    |
|                      | 1   |                                        | - 28   | 10      | 2        |                         | 18     |      |              | - 28   | 10             | 0         |
|                      | 2   |                                        | 20     | 16      | 2.5      |                         | 19     |      |              | 20     | 25             | 0         |
|                      | 3   |                                        | 36     | 10      | 2        | Straight<br>Line        | 20     |      |              | 36     | 25             | 0         |
| Fam                  | 4   | 14444444                               | - 30   | 16      | 2.5      |                         | 21     |      |              | 41     | 25             | 0         |
| For<br>Heavy<br>and  | 5   | M M M M M                              |        | 10      | 2        |                         | 22     |      | 44           | 35     | 0              |           |
| General<br>Materials | 6   | M                                      | 12     | 16      | 2        | Semi                    | 31     | Į¥₩  | WAAAAM<br>   | 42     | 11             | 7         |
|                      | 7   | M M M M M M M M M M M M M M M M M M M  |        | 16      | 2.5      | Circle                  | 32     |      |              | 42     | 11             | 7         |
|                      | 8   | <u> </u>                               |        | 24      | 3        |                         |        |      | Vertical     |        |                |           |
|                      | 0   | <u>I A A A A A A A A A A</u>           |        | 24      | 5        | No.                     |        | 23   | 24           | 25     |                | 26        |
|                      | 9   | ₽₩₩₩₩₩₩₩                               | 56     | 24      | 3        |                         |        | *    |              |        | -0<br>-0<br>-0 | WWW       |
|                      | 10  | P##################################### | 64     | 24      | 3        | Patter                  | m      |      |              |        |                | MMM       |
|                      | 11  |                                        | 21     | 6       | 2.5      |                         | ₩<br>₩ |      |              |        | *              |           |
| For Thin             |     | <b>R</b> R R R R R R R R               |        |         |          | Stitch Nu<br>Bango of X | mber   | 28   | 36           | 42     |                | 56        |
| Materials            | 12  | MAMMAM                                 | 28     | 6       | 2.5      | Sewing Y                | ' (mm) | 20   | 20           | 20     |                | 20        |
|                      | 13  |                                        | 26     | 6       | 25       |                         |        | Line | ear Vertical |        |                |           |
|                      | 10  | N <u>AAAAAAAA</u> AA                   | 30     |         | 2.0      | No.                     |        | 27   | 28           | 29     |                | 30        |
|                      | 14  |                                        | 14     | 8       | 2        |                         |        | *v/  | ЛЛ           | ŕ      | ,<br>,         | ÅÅ        |
| For<br>Knit          | 15  |                                        | 21     | 8       | 2        | Patter                  | m      |      |              |        |                |           |
|                      | 16  | MMMM                                   | 28     | 8       | 2        | Stitch No.              |        |      | Ŵ            | 1      |                |           |
| Straight             | 17  |                                        |        | 10      | 0        | Bange of X              | (mm)   | 0    | 0            | 0      |                | 28        |
| Line                 | 17  |                                        | 21     | 10      | 0        | Sewing Y                | ' (mm) | 20   | 10           | 20     |                | 20        |

Note) 1. Pattern No. 33 to No. 56 are for label, waving, etc, works.

 Pattern No. 1 to No. 32 are for Bartack works. Please work after the option gauge has been mounted. (When operating Bartack works, be sure to use the standard shuttle hook or the standard bobbin case) (In case of Pattern No. 1 to No. 3 and No. 47 to No. 56, Please use it by lowering the maximum sewing speed [below 2,200 spm].)

3. The status of sewing shall be not uniform according to the kind of sewing materials and other conditions in case of patterns fo Bartack works.

In this case, Please make use of our company' s SPS/C(D)-B1201 series

 Besides the above 56 Patterns, it is available to provided with 43 patterns additionally. (Maximum 99 patterns)

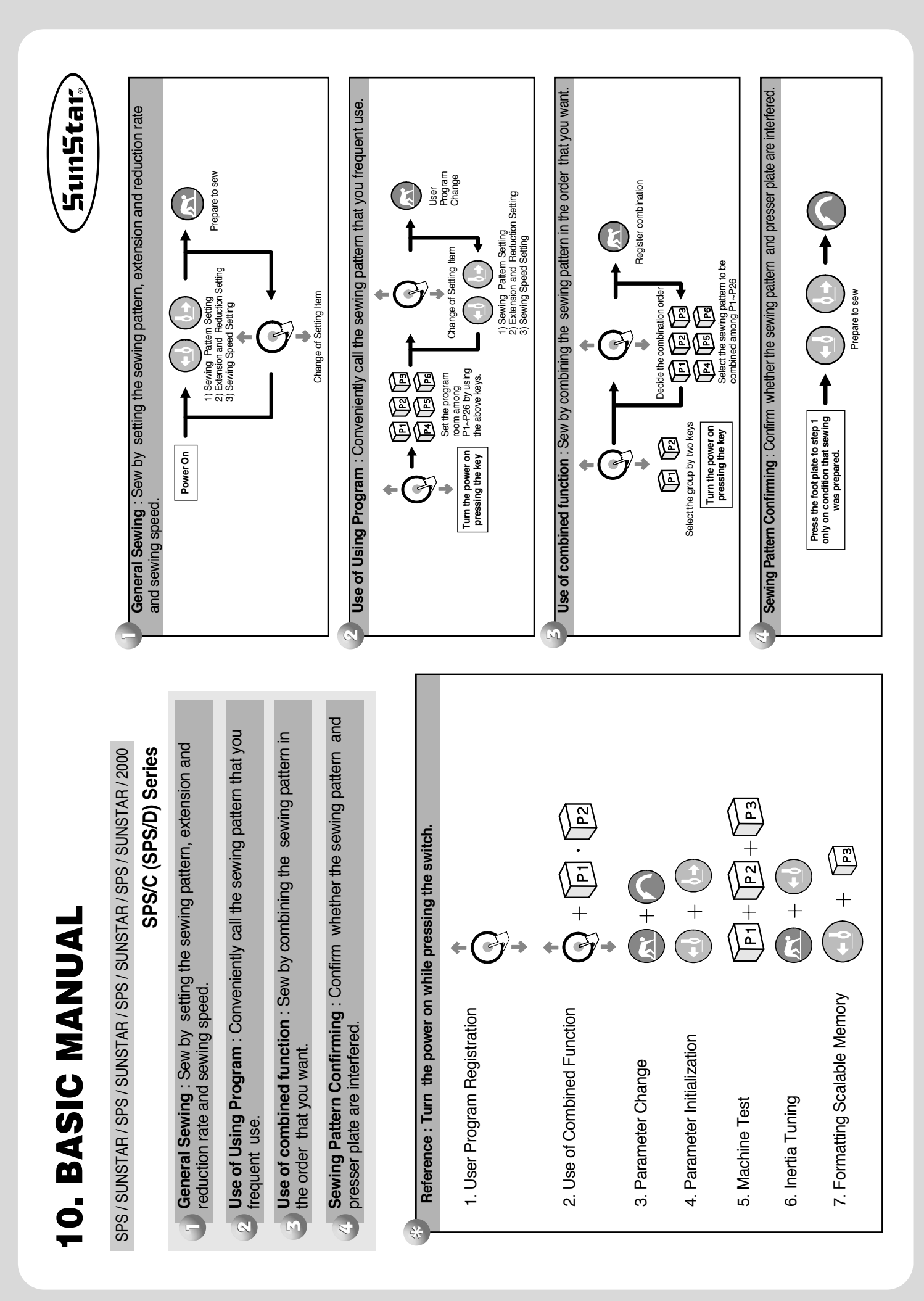